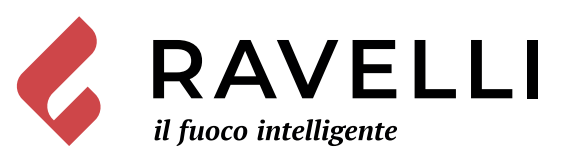

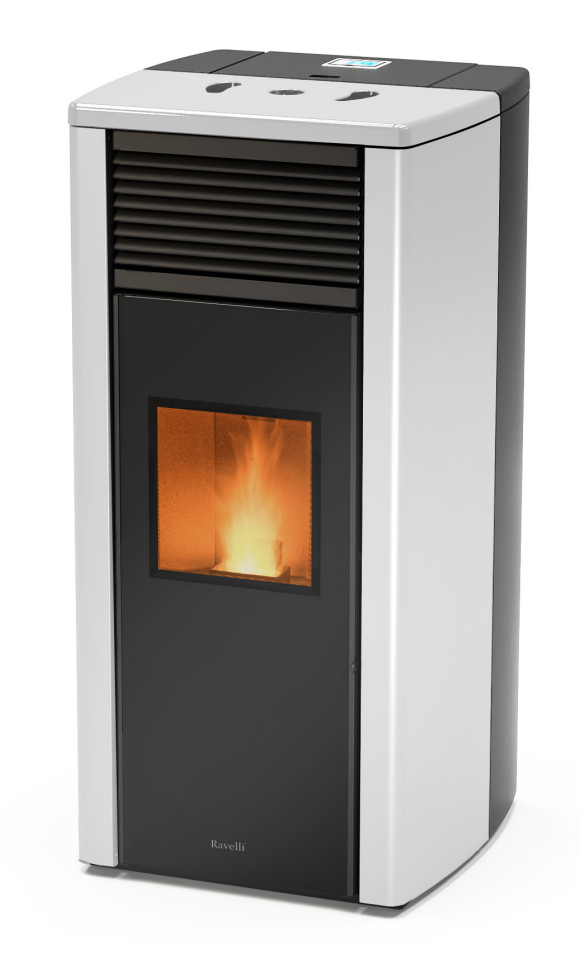

# HRV 180 PLUS

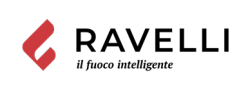

SCHEDA PRODOTTO FICHE DE PRODUIT

PRODUKTDATENBLATT

PRODUCT DATASHEET PRODUCTKAART

FICHA DEL PRODUTO

#### Marca / Trademark / Marque / Merk / Marke / Marca Ravelli ← 31/12/2021 HRV 180 Plus Modello / Model / Modèle / Model / Modell / Modelo **ENERG** Classe di efficienza energetica / Energy Efficiency class /Classe d'Efficacité ← 31/12/2021 01/01/2022 → Énergétique / Energie-efficiëntieklasse / Energieeffizienzklasse / Clase de eficiencia A+ A+ energética 💪 RAVELLI HRV 180 Plus Potenza termica diretta / Direct thermal power / Puissance thermique directe / 3,5 kW Directe warmteafgifte / Direkte Wärmeleistung / Potencia calorífica directa A Potenza termica indiretta / Indirect thermal power / Puissance thermique indirecte / 17,5 kW Indirecte warmteafgifte / Indirekte Wärmeleistung / Potencia calorífica indirecta Indice di efficienza energetica /Energy Efficiency Index / Indice de eficiencia ← 31/12/2021 01/01/2022 → energética / Energie-efficiëntie-index / Energieeffizienzindex / Índice de eficiencia 127 120 energética Efficienza utile (Potenza nominale) / Useful efficiency (Nominal power) / Rendement utile (puissance nominale) / Nuttig rendement (bij nominale) / Brennstoff-90,0 % 3,5 Energieeffizienz (Nennwärmeleistung) / Eficiencia energética útil (potencia nominal) Efficienza utile (Potenza ridotta) / Useful efficiency (Reduced power) / Rendement 69 kW utile (puissance minimale) / Nuttig rendement (bij minimale) / Brennstoff-94,0 % Energieeffizienz (Mindestlast) / Eficiencia energética útil (potencia minima) Rispettare le avvertenze e le indicazioni di installazione e manutenzione periodica riportate nel manuale di 17,5 istruzioni. / Comply with the warnings and instructions concerning installation and routine maintenance provided in 6 kW the instruction manual. / Respecter les avertissements et les indications sur l'installation et l'entretien périodique fournis dans le manuel d'instructions. / Neem de waarschuwingen en instructies voor installatie en periodiek onderhoud in acht zoals aangegeven in de hoofdstukken van de gebruiksaanwijzing. / Beachten Sie die Warnungen 2015/1186 und Hinweise betreffend die Installation und regelmäßige Wartung in der Bedienungsanleitung. / Respete las advertencias y las indicaciones de instalación y mantenimiento periódico, detalladas en los capítulos del manual de instrucciones.

EU 2015/1186

|  | PRODUCT DATASHEET | FICHA DO PRODUTO        |
|--|-------------------|-------------------------|
|  | ΔΕΛΤΙΟ ΠΡΟΪΟΝΤΟΣ  | PRODUKTBLAD             |
|  | KARTA PRODUKTU    | PODATKOVNI LIST IZDELKA |

| EU | 2015 | /1186 |
|----|------|-------|
|    |      | / 00  |

| 01/01/2022 →                                                         | <b>Trademark</b> / Marca / Μάρκα / Mærke / Marka / Blagovna znamka                                                                                                    | Rav                                                       | velli                                      |
|----------------------------------------------------------------------|----------------------------------------------------------------------------------------------------|-----------------------------------------------------------|--------------------------------------------|
|                                                                      | <b>Model</b> / Modelo / Μοντέλο / Model / Model / Model                                                                                                    | HRV 1                                                     | 80 Plus                                    |
|                                                                      | Energy Efficiency class / Classe de Eficiência Energética / Κατηγορία ενεργειακής<br>απόδοσης / Energiklasse / Klasa efektywności energetycznej / Razred energetske<br>učinkovitosti                                                                                        | ← 31/12/2021<br>A+                                        | 01/01/2022 →<br>A+                         |
| A**                                                                  | <b>Direct thermal power</b> / Potência calorífica direta / Άμεση θερμική ισχύς / Direkte<br>varmeydelse / Bezpośrednia moc produktu / Neposredna izhodna toplotna moč                                                                                                    | 3,5                                                       | kW                                         |
| A<br>B<br>C                                                          | <b>Indirect thermal power</b> / Potência calorífica indireta / Έμμεση θερμική ισχύς /<br>Indirekte varmeydelse / Pośrednia moc produktu / Posredna izhodna toplotna moč                                                                                                    | 17,5                                                      | 5 kW                                       |
|                                                                      | <b>Energy Efficiency Index</b> / Índice de eficiência energética / Δείκτης ενεργειακής<br>απόδοσης / Indeks energieffektivitet / Wskaźnik efektywności energetycznej / Kazalo<br>energetske učinkovitosti                                                                   | ← 31/12/2021<br>127                                       | 01/01/2022 →<br>120                        |
| G<br>3,5                                                             | Useful efficiency (Nominal power) / Eficiência energética útil (potência nominal) /<br>Ωφέλιμη ενεργειακή απόδοση (ονομαστική ισχύ) / Virkningsgrad (nominel<br>varmeydelse) / Sprawność użytkowa (nominalnej mocy) / izkoristek energije (nazivni<br>izhodni moči)         | 90,                                                       | 0 %                                        |
|                                                                      | Useful efficiency (Reduced power) / Eficiência energética útil (potência mínima) /<br>Ωφέλιμη ενεργειακή απόδοση (ελάχιστο ισχύ) / Virkningsgrad (mindste varmeydelse)<br>/ Sprawność użytkowa (minimalnym mocy) / izkoristek energije (nazivni izhodni moči)               | 94,                                                       | 0 %                                        |
|                                                                      | Comply with the warnings and instructions concerning installation and routine mainter<br>instruction manual. / Respeitar as advertências e as indicações de instalação e manuter<br>capítulos do manual de instrucões. / Τηρείτε τις προειδοποιήσεις και τις οδηγίες εγκατα | nance provided<br>ηção periódica re<br>άστασης και πες    | <b>l in the</b><br>eferidas nos<br>μοδικής |
| ENERGIA - ENERGIA - ENERGIA - ENERGIA - ENERGI - ENERGI<br>2015/1186 | συντήρησης που αναφέρονται στα κεφάλαια του εγχειριδίου των οδηγιών. / Overhold<br>for installation og vedligeholdelse, som angivet i kapitel i brugsvejledningen. / Należy pr<br>wskazówek dotyczacych instalacii i okresowej konserwacji podanych w rozdziałach w in:     | advarslerne og a<br>zestrzegać ostrz<br>strukcji obsługi. | angivelserne<br>reżeń i<br>/ Upoštevaite   |

### DICHIARAZIONE DI PRESTAZIONE

Dichiarazione di prestazione in accordo con il Regolamento (UE) 305/2011

## n.: 191CPR13.07

- 1. Codice di identificazione unico del prodotto-tipo:
- 143-00-001A, apparecchio per il riscaldamento domestico, con acqua, alimentato a pellet di legno EN 14785:2006
- Modello, lotto, serie o qualsiasi altro elemento che consenta l'identificazione del prodotto da costruzione ai sensi dell'articolo 11, paragrafo 4: 2. HRV 180 Plus
- Uso o usi previsti del prodotto da costruzione, conformemente alla relativa specifica tecnica armonizzata, come previsto dal fabbricante: 3.
- Apparecchio per il riscaldamento domestico, con acqua, alimentato a pellet di legno
- 4. Nome, denominazione commerciale registrata o marchio registrato e indirizzo del fabbricante ai sensi dell'art. 11, par. 5:
  - Ravelli
  - Aico S.p.A.
  - Via A. Kupfer, 31

25036 Palazzolo s/O (Bs) Italia

- 5. Se opportuno, nome e indirizzo del mandatario il cui mandato copre i compiti di cui all'Articolo 12, paragrafo 2:
- Sistema o sistemi di valutazione e verifica della costanza della prestazione del prodotto da costruzione di cui all'allegato V: 6. Sistema 3, Sistema 4
- Nel caso di una dichiarazione di prestazione relativa ad un prodotto da costruzione che rientra nell'ambito di applicazione di una norma armonizzata: 7. L'organismo notificato IMQ (NB 0051) ha determinato il prodotto-tipo in base a prove di tipo secondo il sistema 3 ed ha rilasciato il rapporto di prova CS18-0030646-01
- Prestazioni dichiarate 8.

| Specifica tecnica armonizzata:                                         | EN 14785:2006                                                                                                    |
|------------------------------------------------------------------------|----------------------------------------------------------------------------------------------------|
| Caratteristiche Essenziali                                             | Prestazione                                                                                                    |
| Sicurezza antincendio                                                  | ·                                                                                                    |
| Reazione al fuoco                                                      | A1                                                                                                    |
| Distanza da materiali combustibili                                     | Minime distanze (mm):<br>posteriore = 200<br>lati = 200<br>frontale = 1000<br>soffitto =<br>pavimento = 40                                                                                         |
| Rischio di fuoriuscita di braci incandescenti                          | Conforme                                                                                                    |
| Emissione di prodotti della combustione<br>(al 13% di O <sub>2</sub> ) | Potenza termica nominale<br>CO 0,012 %<br>NOx 130 mg/Nm <sup>3</sup><br>OGC 5 mg/Nm <sup>3</sup><br>PM 12 mg/Nm <sup>3</sup><br>Potenza termica ridotta<br>CO 0,032 %<br>OGC 10 mg/Nm <sup>3</sup> |
| Temperatura superficiale                                               | Conforme                                                                                                    |
| Sicurezza elettrica                                                    | Conforme                                                                                                    |
| Pulizia                                                                | Conforme                                                                                                    |
| Pressione massima di esercizio                                         | 2                                                                                                    |
| Temperatura fumi a potenza termica nominale                            | 190 °C                                                                                                    |
| Resistenza meccanica (per sopportare un camino/una canna fumaria)      | NPD                                                                                                    |
| Potenza termica nominale                                               | 21,0 kW                                                                                                    |
| Potenza termica resa in ambiente                                       | 3,5 kW                                                                                                    |
| Potenza termica ceduta all'acqua                                       | 17,5 kW                                                                                                    |
| Rendimento                                                             | η 90 % Alla potenza termica nominale<br>η 94 % Alla potenza termica ridotta                                                                                                    |

9. La prestazione del prodotto di cui ai punti 1 e 2 è conforme alla prestazione dichiarata di cui al punto 8. Si rilascia la presente dichiarazione di prestazione sotto la responsabilità esclusiva del fabbricante di cui al punto 4.

> Firmato a nome e per conto del fabbricante da Giovanni Scarlini, CEO Data

Luogo Palazzolo sull'Oglio 26/09/2018

Firma fail-

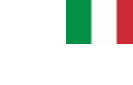

# Dichiarazione di conformità UE EU Declaration of Conformity Declaration de Conformite UE (DoC)

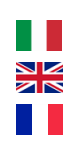

Il costruttore The manufacturer Le fabricant Aico S.p.A. Via A. Kupfer, 31 25036 Palazzolo s/O (Bs) – Italy ph: +39 030 74 02 939, e-mail:<u>info@ravelligroup.it</u>

DICHIARA che la dichiarazione viene rilasciata sotto la propria responsabilità e si riferisce al seguente prodotto:

DECLARES that the DoC is issued under our sole responsibility and belongs to the following product:DÉCLARE que la declaration est délivré sous notre seule responsanilité et elle se refère au suivant produit:Tipo di prodottoStufa a pelletProduct typePellet stoveType de produitPoêle à granulés de bois

Marchio Trademark Marque

Ravelli

**HRV 180 Plus** 

Modello *Model Modèle* 

L'oggetto della dichiarazione di cui sopra è conforme alla pertinente normativa di armonizzazione dell'Unione:

The object of the declaration described above is in conformity with the relevant Union harmonisation legislation:

L'objet de la déclaration décrit ci-dessus est conforme à l'harmonisation de l'Union concernant la législation la directive:

- 2014/30/EU, EMCD
- 2014/35/EU, LVD
- 2011/65/EU, RoHS
- 2009/125/EC Ecodesign

Sono state applicate le seguenti norme armonizzate e/o specifiche tecniche: The following harmonised standards and/or technical specifications have been applied: Les normes et les spécifications techniques harmonisées suivantes ont été appliquées:

| EN 55014-1   | EN 60335-1     |           |
|--------------|----------------|-----------|
| EN 55014-2   | EN 60335-2-102 |           |
| EN 61000-3-2 | EN 62233       | EIN 20281 |
| EN 61000-3-3 |                |           |

(EU) 2015/1185

Palazzolo Sull'Oglio (BS), ITALY 20/07/2018

ahni Scarlini, CEO)

# **ATTESTATO DEL PRODUTTORE**

Rilasciato ai sensi della legge n.449 del 27/12/97 e della Circolare Ministero delle Finanze n.57/E del 24/02/98 (riguardanti le agevolazioni fiscali su interventi di recupero del patrimonio edilizio); prorogato dalla legge n.488 del 23/12/99 e dalla Finanziaria 2001.

Aico S.p.A. attesta che il prodotto

### HRV 180 PLUS

rientra tra le tipologie di opere finalizzate al risparmio energetico (a norma della Legge 10/91 e D.P.R. 26/08/93 n.412) ammesse ad usufruire dei benefici fiscali connessi al contenimento dei consumi energetici negli edifici, ai sensi dell'art.1 comma g del Decreto Ministeriale 15/02/92 (Gazzetta Ufficiale del 09/05/92 n. 107). Il prodotto in oggetto rientra infatti tra i generatori di calore che utilizzano come fonte energetica prodotti vegetali e che in condizione di regime presentano un rendimento, misurato con metodo diretto, non inferiore al 70%.

Aico S.p.A.

Aico S.p.A. | Via Kupfer, 31 | 25036 Palazzolo S/Oglio (BS) | www.ravelligroup.it | info@ravelligroup.it

### Prefazione

Gentile Cliente, la ringraziamo per la preferenza accordataci scegliendo una nostra stufa.

La invitiamo a leggere attentamente questo manuale prima di accingersi alla sua installazione e al suo utilizzo, al fine di poterne sfruttare al meglio e in totale sicurezza tutte le caratteristiche. In esso sono contenuti tutte le informazioni necessarie per una corretta installazione, messa in funzione, modalità di utilizzo, pulizia, manutenzione, ecc.

Conservare il presente manuale in luogo idoneo, non mettere da parte questo manuale senza averlo letto.

Installazioni scorrette, manutenzioni non effettuate correttamente, uso improprio del prodotto sollevano il Costruttore da ogni eventuale danno derivante dall'uso della stufa.

Per ulteriori chiarimenti o necessità contatti il suo Centro di Assistenza Tecnica Autorizzata da Ravelli.

Tutti i diritti sono riservati. Nessuna parte di questo manuale d'istruzioni potrà essere riprodotta o trasmessa con qualsiasi mezzo elettronico o meccanico, incluso fotocopia, registrazione o qualsiasi altro sistema di memorizzazione, per altri propositi che non siano l'uso esclusivamente personale dell'acquirente, senza espresso permesso scritto del Costruttore.

ITA Pag.8

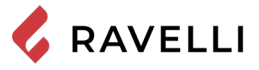

| Sommario                                                 |           |
|----------------------------------------------------------|-----------|
| Prefazione                                               | 7         |
|                                                          | 9         |
| Identificazione della stufa                              | 9         |
| Identificazione del costruttore                          | 9         |
| Norme di riferimento                                     | 9         |
| GARANZIA                                                 | 10        |
| Certificato di garanzia                                  | 10        |
| Condizioni di garanzia                                   | 10        |
| Ranistrazione della naranzia                             | 10        |
| lafa a problemi                                          | 10        |
|                                                          | 10        |
|                                                          | 11        |
|                                                          | 11        |
| Lingua<br>Simbologia utilizzata all'interno del manuale  | 11        |
|                                                          | 11        |
| Avvertenze generali di sicurezza                         | 11        |
| Rischi residui                                           | .12       |
| DESCRIZIONE DELLA STUFA                                  | 12        |
| Uso previsto                                             | .12       |
| Uso scorretto ragionevolmente prevedibile                | .12       |
| Obblighi e divieti                                       | .12       |
| Obblighi                                                 | .12       |
| Divieti                                                  | .13       |
| CARATTERISTICHE TECNICHE                                 | 13        |
| Caratteristiche del pellet                               | 13        |
| Combustibili non ammessi                                 | .14       |
| Componenti principali                                    | .15       |
| Descrizione del funzionamento                            | .15       |
| I KASPORIO E INSIALLAZIONE                               | 17        |
| Avverienze di Sicurezza per n'trasporto e i instanazione | . 17      |
| Predisnosizioni ner il sistema evacuazione fumi          | 18        |
| Canna fumaria                                            | .18       |
| Comignolo                                                | .18       |
| Installazione                                            | .19       |
| Requisiti del locale di installazione                    | .19       |
| Esempi di installazione                                  | .20       |
| Le maioliche                                             | .23       |
| Collegamenti                                             | .23       |
| Collegamento canna fumaria                               | .23       |
| Collaudo e messa in servizio                             | .25       |
|                                                          | .29       |
| verinche prima dei accensione                            | .29       |
| Cosa rare in caso di anarine imancata accensione         | 30        |
| Avvertenze di sicurezza per la manutenzione              | 39        |
|                                                          | 39        |
| Pulizia del vetro                                        | .39       |
| Pulizia del cassetto cenere                              | .40       |
| Pulizia del serbatoio pellet                             | .41       |
| Pulizia condotto fumi                                    | .41       |
| Manutenzione straordinaria                               | .42       |
| Pulizia approfondita della camera di combustione         | .42       |
| STOCCAGGIO E SMALTIMENTO                                 | .43       |
| Smaltimento                                              | .43       |
| CASISTICA GUASTI                                         | 43        |
| La Stuta non tunziona                                    | .43       |
| Accensione unitcollosa<br>Dardita di fumo                | .45<br>12 |
| ll vetro si sporca facilmente                            | 43        |
| Messa a riposo (fine stagione)                           | .43       |
| 1 1                                                      | -         |

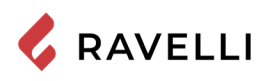

### IDENTIFICAZIONE

Identificazione della stufa

Tipologia di prodotto

Modello

*Identificazione del costruttore* Costruttore STUFA A PELLET

HRV 180 PLUS

Aico S.p.A. Via Consorzio Agrario, 3 - 25032 Chiari (BS) - Italy T. + 39 030 7402939 info@ravelligroup.it www.ravelligroup.it

### Norme di riferimento

Le stufe HRV 180 PLUS oggetto del presente manuale, sono conformi al regolamento:

305/2011 REGOLAMENTO PRODOTTI DA COSTRUZIONE

E che sono state applicate le seguenti norme armonizzate e/o specifiche tecniche:

EN 14785; EN 55014-1; EN 55014-2; EN 61000-3-2; EN 61000-3-3; EN 60335-1; EN 60335-2-102; EN 62233; EN 50581; ETSI EN 300220-1

 $Tutti\,i\,rego lamenti\,locali,\,inclusi\,quelli\,riferiti\,alle\,Norme\,nazionali\,ed\,europee\,devono\,essere\,rispettati\,nell'installazione\,dell'apparecchio.$ 

тл Рад.10

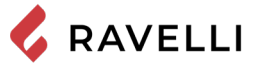

### GARANZIA

### Certificato di garanzia

Ravelli ringrazia per la fiducia accordata con l'acquisto di un suo prodotto ed invita l'acquirente a:

- prendere visione delle istruzioni per l'installazione, utilizzo e manutenzione del prodotto.
- prendere visione delle condizioni di garanzia sotto riportate.

### Condizioni di garanzia

La garanzia al Cliente viene riconosciuta dal Rivenditore secondo i termini di legge.

Il Rivenditore riconosce la garanzia solamente nel caso in cui non ci siano state manomissioni del prodotto e solo se l'installazione sia stata fatta a norma e secondo le prescrizioni del Costruttore.

La garanzia limitata copre i difetti dei materiali di fabbricazione, purché il prodotto non abbia subito rotture causate da un uso non corretto, incuria, errato allacciamento, manomissioni, errori di installazione.

La garanzia decade se anche una sola prescrizione riportata in questo manuale non viene rispettata.

Non sono coperti da garanzia:

- i refrattari della camera di combustione;
- il vetro della porta;
- le guarnizioni;
- la verniciatura;
- la griglia di combustione in acciaio inossidabile o in ghisa;
- la resistenza;
- le ceramiche;
- le parti estetiche;

eventuali danni arrecati da una inadeguata installazione e/o utilizzo del prodotto e/o mancanze del consumatore.

L'impiego di pellet di qualità scadente o di qualsiasi altro combustibile non autorizzato potrebbe danneggiare componenti del prodotto determinando la cessazione della garanzia su di essi e l'annessa responsabilità del produttore.

Pertanto si consiglia l'utilizzo di pellet di buona qualità che risponde ai requisiti elencati nel capitolo dedicato.

Tutti i danni causati dal trasporto non sono riconosciuti, per questo motivo si raccomanda di controllare accuratamente la merce al ricevimento, avvisando immediatamente il Rivenditore di ogni eventuale danno.

### Registrazione della garanzia

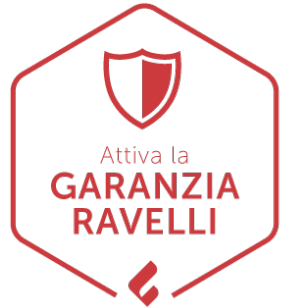

Per attivare la garanzia è necessario effettuare la registrazione del prodotto sul Portale Garanzie nel sito www.ravelligroup.it, inserendo i propri dati e la ricevuta di acquisto.

### Info e problemi

I Rivenditori autorizzati Ravelli fruiscono di una rete di Centri di Assistenza Tecnica addestrati per soddisfare le esigenze dei Clienti. Per qualsiasi informazione o richiesta di assistenza, preghiamo il Cliente di contattare il proprio Rivenditore o Centro Assistenza Tecnica.

### **INFORMAZIONI GENERALI**

### Fornitura e conservazione

Il manuale è fornito in formato cartaceo.

Conservare il presente manuale a corredo della stufa, in modo da poter essere facilmente consultato dall'utente.

Il manuale è parte integrante ai fini della sicurezza, pertanto:

- deve essere conservato integro (in tutte le sue parti). Qualora fosse smarrito o risultasse rovinato occorre richiederne immediatamente una copia;
- deve seguire la stufa fino alla demolizione (anche in caso di spostamenti, vendita, noleggio, affitto, ecc....).

La Ditta Costruttrice declina ogni responsabilità per uso improprio della stufa e/o per danni causati in seguito ad operazioni non contemplate nella documentazione tecnica.

### Lingua

Il manuale originale è stato redatto in lingua italiana.

Eventuali traduzioni in lingue aggiuntive devono essere effettuate partendo dalle istruzioni originali.

Il Costruttore si ritiene responsabile per le informazioni contenute nelle istruzioni originali; le traduzioni in lingue diverse non possono essere completamente verificate, per cui se viene rilevata un'incongruenza è necessario attenersi al testo in lingua originale o contattare il nostro Ufficio Documentazione Tecnica.

### Simbologia utilizzata all'interno del manuale

| simbolo      | definizione                                                                                                    |
|--------------|----------------------------------------------------------------------------------------------------|
| ! IMPORTANTE | Simbolo utilizzato per identificare informazioni di particolare importanza all'interno del manuale. Le informazioni riguardano anche la sicurezza degli utenti coinvolti nell'utilizzo della stufa. |
|              | Simbolo utilizzato per identificare avvertenze importanti per la sicurezza dell'utente e/o della stufa.                                                                                             |

### SICUREZZE

Avvertenze generali di sicurezza

# ! IMPORTANTE

Leggere attentamente il presente manuale di istruzioni prima dell'installazione e dell'utilizzo della stufa. Il mancato rispetto di quanto prescritto nel presente manuale può comportare il decadimento della garanzia e/o provocare danni a cose e/o persone.

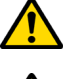

L'installazione, la verifica dell'impianto, la verifica del funzionamento e la taratura iniziale della stufa devono essere eseguite esclusivamente da personale qualificato ed autorizzato.

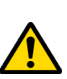

La stufa deve essere collegata ad una canna fumaria singola che garantisca il tiraggio dichiarato dal Costruttore e che rispetti le norme di installazione previste nel luogo di installazione.

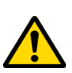

Il locale dove è installata la stufa deve essere dotato di presa d'aria o di opportuno sistema di approvvigionamento dell'aria comburente.

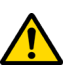

Non utilizzare la stufa come inceneritore o in qualsiasi altro modo diverso da quello per cui è stato concepito.

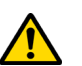

Non utilizzare combustibile diverso dal pellet. È severamente vietato l'utilizzo di combustibili liquidi e legna tradizionale.

È vietato far funzionare la stufa con la porta o cassetto ceneri aperti o con il vetro rotto. È consentito aprire la porta solo durante l'accensione e le operazioni di ricarica.

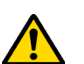

Non toccare le superfici calde della stufa senza gli adeguati mezzi di protezione, in modo da evitare scottature. Quando è in funzione, le superfici esterne raggiungono temperature elevate al tatto.

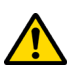

È vietato apportare modifiche non autorizzate alla stufa.

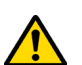

Prima di utilizzare la stufa occorre conoscere la posizione e la funzione dei comandi.

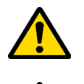

In caso di incendio della canna fumaria chiamare i Vigili del Fuoco.

Utilizzare solo parti di ricambio originali. Qualsiasi manomissione e/o sostituzione non autorizzata da Ravelli può causare pericoli per l'incolumità dell'utente.

Pag.12

Manuale uso e manutenzione HRV 180 PLUS

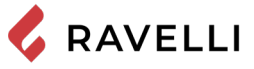

### In caso di condizioni meteo particolarmente avverse, i sistemi di sicurezza potrebbero intervenire spegnendo la stufa. Non disabilitare mai i sistemi di sicurezza

Il tecnico che effettua l'installazione dovrà necessariamente informare l'utente che:

- In caso di fuoriuscite d'acqua si deve chiudere l'alimentazione idrica ed avvisare con sollecitudine il servizio tecnico di assistenza.
   La pressione di esercizio dell'impianto deve essere periodicamente controllata. In caso di non utilizzo della caldaia per un lungo periodo è consigliabile l'intervento del servizio tecnico di assistenza per effettuare le seguenti operazioni:
- chiudere i rubinetti dell'acqua sia dell'impianto termico, sia del sanitario;
- svuotare l'impianto termico e sanitario se c'è rischio di gelo.

### Rischi residui

La progettazione della stufa è stata eseguita in modo da garantire i requisiti essenziali di sicurezza per l'utente.

La sicurezza, per quanto possibile, è stata integrata nel progetto e nella costruzione della stufa.

Per ogni rischio residuo viene fornita una descrizione del rischio e della zona o parte oggetto del rischio residuo (a meno che non si tratti di un rischio valido per tutta la stufa). Vengono anche fornite informazioni procedurali su come poter evitare il rischio e sul corretto utilizzo dei dispositivi di protezione individuale previsti e prescritti dal Costruttore.

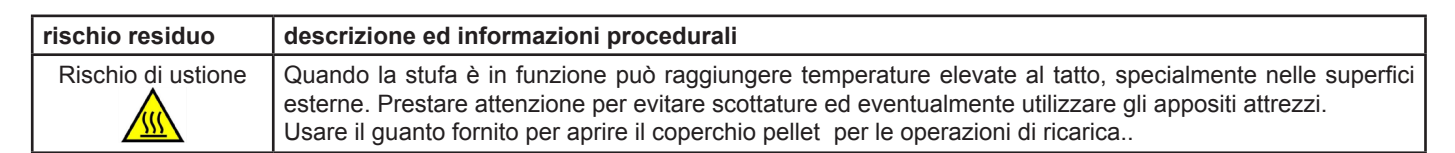

### **DESCRIZIONE DELLA STUFA**

### Uso previsto

L'apparecchiatura in oggetto è destinata a:

| operazione                                                                    | combustibile consentito | non consentita                                             | ambiente                 |
|-------------------------------------------------------------------------------|-------------------------|------------------------------------------------------------|--------------------------|
| Riscaldamento per irraggiamento e per convezione, mediante la combustione di: | Pellet di legno         | Qualsiasi altro combustibile diverso da quello consentito. | Domestico<br>Commerciale |

La stufa è progettata e costruita per lavorare in sicurezza se:

- viene installata seguendo le norme specifiche da personale qualificato;
- viene impiegata entro i limiti dichiarati sul contratto e sul presente manuale;
- vengono seguite le procedure del manuale d'uso;
- viene effettuata la manutenzione ordinaria nei tempi e nei modi indicati;
- viene fatta eseguire tempestivamente la manutenzione straordinaria in caso di necessità;
- non vengono rimossi e/o elusi dispositivi di sicurezza.

# **! IMPORTANTE** La stufa deve essere destinata all'uso per il quale è stata espressamente realizzata.

### Uso scorretto ragionevolmente prevedibile

L'uso scorretto ragionevolmente prevedibile, viene di seguito elencato:

- utilizzo della stufa come inceneritore;
- utilizzo della stufa con combustibile differente dal pellet di legno di diametro 6 mm;
- utilizzo della stufa con combustibili liquidi;
- utilizzo della stufa con porta aperta cassetto ceneri estratto.

Qualsiasi altro impiego dell'apparecchiatura rispetto a quello previsto deve essere preventivamente autorizzato per iscritto dal Costruttore. In mancanza di tale autorizzazione scritta, l'impiego è da considerare "uso improprio". È esclusa qualsiasi responsabilità contrattuale del Costruttore per danni causati a persone, animali o cose, da errori di installazione, di regolazione, di manutenzione e da usi impropri.

### Obblighi e divieti

Obblighi

- L'utente deve:
- leggere il presente manuale di istruzioni prima di compiere qualsiasi operazione sulla stufa;
- l'apparecchio può essere utilizzato da bambini di età non inferiore a 8 anni e da persone con ridotte capacità fisiche, sensoriali o mentali, o prive di esperienza o della necessaria conoscenza, purchè sotto sorveglianza;
- non utilizzare la stufa in modo improprio, cioè per usi diversi da quelli indicati nel paragrafo "USO PREVISTO";
- tenere ad opportuna distanza di sicurezza oggetti non resistenti al calore e/o infiammabili;
- · alimentare la stufa solo ed esclusivamente con pellet di legna aventi le caratteristiche descritte nel presente manuale;
- collegare la stufa ad una canna fumaria a norma;
- collegare la stufa all'aspirazione tramite un tubo o presa d'aria dall'esterno;
- effettuare gli interventi di manutenzione sempre a stufa spenta e fredda;
- eseguire le operazioni di pulizia con la frequenza indicata nel presente manuale;
- utilizzare solo ricambi originali consigliati dal Costruttore.

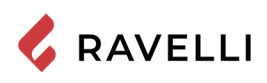

### Divieti

L'utente non deve:

- rimuovere o modificare senza autorizzazione i dispositivi di sicurezza;
- utilizzare combustibili liquidi infiammabili per l'accensione;
- compiere di propria iniziativa operazioni o manovre che non sono di sua competenza ovvero che possono compromettere la sicurezza propria o di altre persone;
- utilizzare combustibili diversi dal pellet di legna
- utilizzare la stufa come inceneritore;
- utilizzare sostanze infiammabili o esplosive nelle vicinanze della stufa durante il suo funzionamento;
- utilizzare la stufa con la porta aperta e/o vetro rovinato o rotto;
- chiudere in alcun caso le aperture di ingresso aria comburente e uscita fumi;
- utilizzare la stufa per asciugare biancheria;
- andare a contatto con la stufa se è a piedi nudi e con parti del corpo bagnate;
- sostituire o modificare alcuni componenti della stufa.
- versare il pellet direttamente nel braciere

### **CARATTERISTICHE TECNICHE**

|                                                                       | HRV 180 PLUS  | U              |
|-----------------------------------------------------------------------|---------------|----------------|
| Ø tubo uscita fumi                                                    | 80            | mm             |
| Volume max. di riscaldamento                                          | 500           | m <sup>3</sup> |
| Potenza introdotta Rid Nom.                                           | 6,4 - 23,6    | kW             |
| Potenza resa Rid Nom.                                                 | 6,1 - 21,0    | kW             |
| Potenza termica all'acqua                                             | 4,9 - 17,5    | kW             |
| Consumo orario di pellet Rid Nom.                                     | 1,3 - 4,9     | kg/h           |
| Potenza elettrica assorbita max.                                      | 290           | W              |
| Alimentazione elettrica                                               | 230 V - 50 Hz | Hz - V         |
| Capacità serbatoio                                                    | 32            | kg             |
| Autonomia min max.                                                    | 7 - 25        | h              |
| Rendimento Rid Nom.                                                   | 94 - 90       | %              |
| CO al 13% di O <sub>2</sub>                                           | 0,032 - 0,012 | %              |
| Portata fumi                                                          | 5,7 - 12,0    | g/s            |
| Tiraggio minimo                                                       | 10 - 0,1      | Pa - mbar      |
| Temperatura dei fumi                                                  | 76 - 190      | °C             |
| Classe di qualità ambientale (secondo il Decreto n°186 del 7/11/2017) | 4             | ***            |

I dati riportati sono indicativi e non impegnativi e possono variare a seconda del tipo del pellet utilizzato. Ravelli si riserva la facoltà di apportare qualsiasi modifica allo scopo di migliorare le prestazioni dei prodotti.

### Caratteristiche del pellet

Il pellet di legno è un combustibile che si compone di segatura di legno pressata, spesso recuperata da scarti di lavorazione delle falegnamerie. Il materiale impiegato non può contenere alcuna sostanza estranea come ad esempio colla, lacca o sostanze sintetiche. La segatura, dopo essere stata essiccata e pulita dalle impurità, viene pressata attraverso una matrice a buchi: a causa dell'alta pressione la segatura si riscalda attivando i leganti naturali del legno; in questo modo il pellet mantiene la sua forma anche senza aggiunta di sostanze artificiali. La densità dei pellet di legno varia a seconda del tipo di legno e può superare di 1,5 - 2 volte quella del legno naturale.

I cilindretti hanno un diametro di 6 mm e una lunghezza variabile tra 10 e 40 mm.

La loro densità è pari a circa 650 kg/m3. A causa del basso contenuto d'acqua (< 10%) hanno un elevato contenuto energetico.

La norma UNI EN ISO 17225-2:2014 (che sostituisce la norma EN PLUS) definisce la qualità dei pellet definendo tre classi: A1, A2 e B.

Il pellet deve essere trasportato ed immagazzinato in luogo asciutto. Al contatto con l'umidità si gonfia, diventando quindi inutilizzabile: pertanto si rende necessario proteggerlo dall'umidità sia durante il trasporto che durante lo stoccaggio. Mantenere il combustibile ad adeguata distanza.

Ravelli consiglia l'utilizzo di pellet di legno certificato classe A1 e A2 secondo la norma En ISO 17225-2:2014, oppure certificato DIN PLUS (più restrittiva della classe A1) o ONORM M 7135.

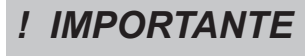

Utilizzare solo pellet certificato. Il pellet di scarsa qualità può aumentare la velocità di formazione della patina di sporco sul vetro, aumentare gli interenti di manutenzione.

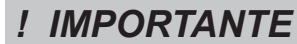

Il pellet deve essere trasportato ed immagazzinato in un locale asciutto e privo di umidità.

ITA

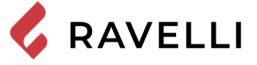

\_\_\_\_

### Combustibili non ammessi

Pag.14

Si raccomanda di non utilizzare come combustibile i seguenti materiali:

- legna da ardere;
- legna trattata (legno verniciato, laccato, incollato, ecc.);
- segatura o trucioli di legno;
- combustibili liquidi;
- carbone o altri combustibili fossili;
- plastica e derivati;
- carta e cartone trattati;
- rifiuti;
- combustibili che possano sprigionare sostanze tossiche o inquinanti.

L'utilizzo di questi combustibili, oltre che vietato perché provoca l'emissione di sostanze inquinanti e nocive, causa un deterioramento più rapido della stufa ed un accumulo di sporco nella stufa e nel sistema di evacuazione dei fumi con conseguente decadimento delle prestazioni e della sicurezza.

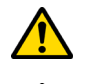

### I gas prodotti da questi combustibili sono pericolosi per l'ambiente e per la vostra salute!

L'utilizzo di combustibile non conforme a quanto sopra specificato fa decadere la garanzia.

|              | HRV 180 PLUS | Unità di<br>misura |
|--------------|--------------|--------------------|
| Altezza      | 1251         | mm                 |
| Larghezza    | 614          | mm                 |
| Profondità   | 605          | mm                 |
| Peso a vuoto | 200          | kg                 |

### TAVOLA TECNICA HRV 180 PLUS

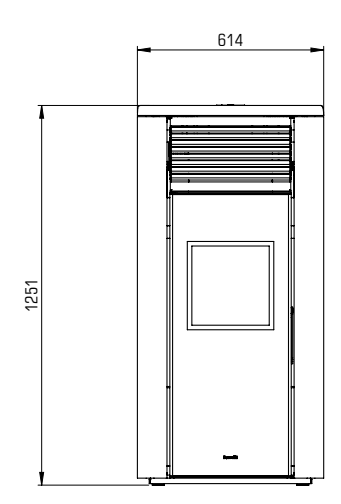

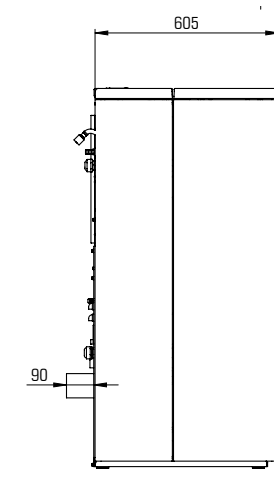

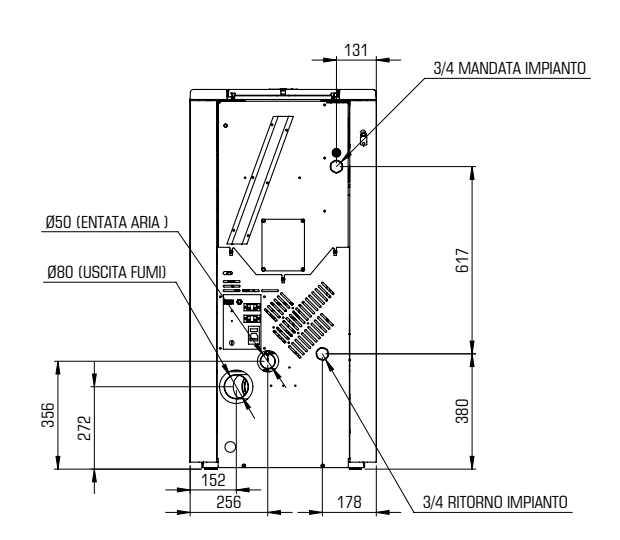

### Componenti principali

| pos. | elemento                      |
|------|-------------------------------|
| Α    | Griglia per passaggio<br>aria |
| В    | Porta                         |
| С    | Cassetto cenere               |
| D    | Sportello serbatoio pellet    |
| E    | Camera di combustione         |
| F    | Braciere                      |

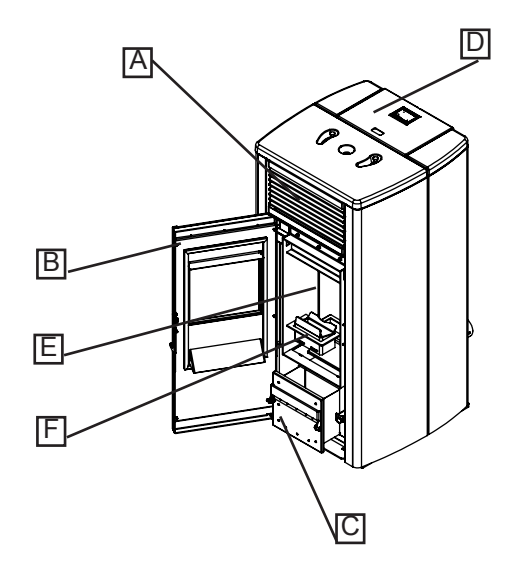

### Descrizione del funzionamento

Le stufe a pellet Ravelli sono apparecchi per il riscaldamento domestico alimentati a pellet di legno a caricamento automatico. Sono apparecchi adatti per essere utilizzati come sistema di riscaldamento secondario o di supporto al sistema di riscaldamento principale. Il calore generato dalla combustione del pellet viene diffuso nel locale di installazione per irraggiamento e convezione naturale. La stufa è controllata da una centralina elettronica che gestisce le fasi di accensione, funzionamento e spegnimento e che inoltre include molte altre funzioni per il controllo, per la programmazione e per la sicurezza.

Tra le funzioni della centralina elettronica c'è anche quella di poter programmare l'accensione e lo spegnimento della stufa, impostando il cronotermostato settimanale.

Tutto questo può essere fatto comodamente dal divano utilizzando il telecomando palmare.

Il sistema di pulizia brevettato Ravelli riduce al minimo la manutenzione a cura dell'utente. Non c'è più bisogno di pulire il braciere prima di ogni accensione e tutte le operazioni di manutenzione.

Questa stufa è stata studiata per installazioni ermetiche, può essere quindi installata in modo tradizionale, oppure prelevando l'aria direttamente dall'esterno.

ITA Pag.16

1

Manuale uso e manutenzione HRV 180 PLUS

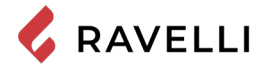

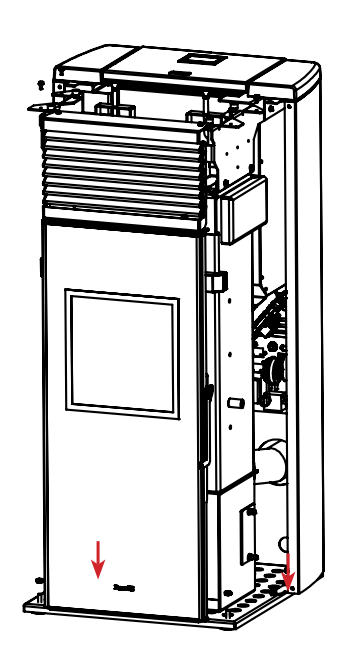

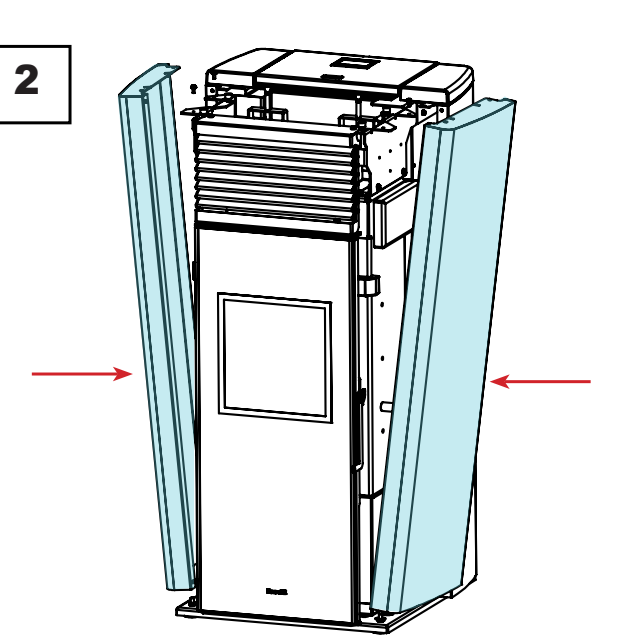

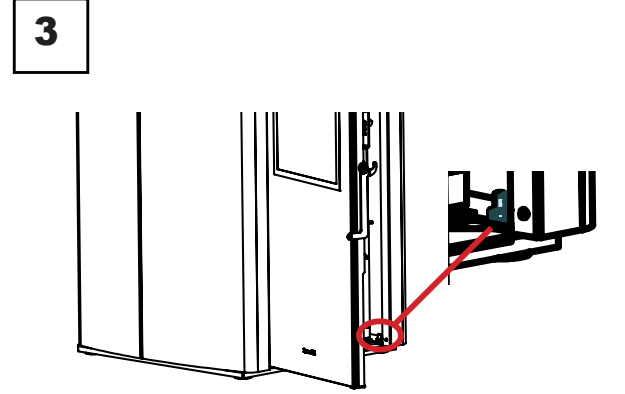

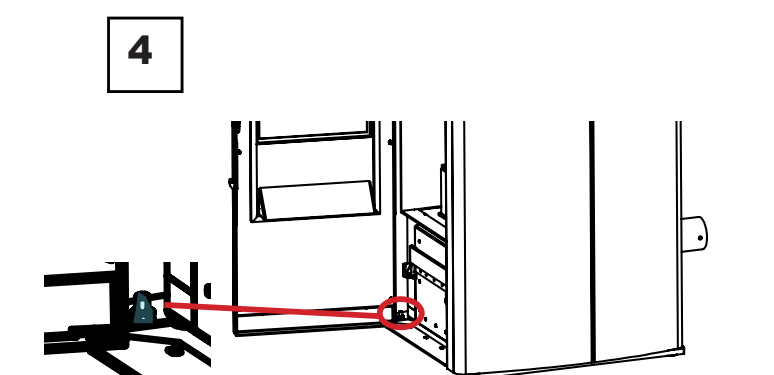

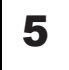

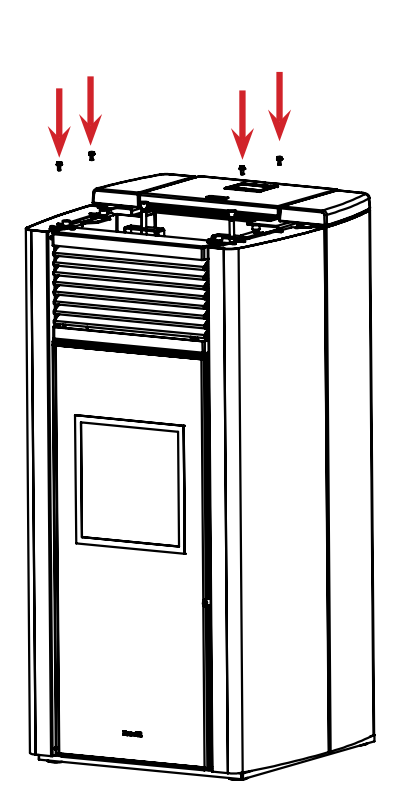

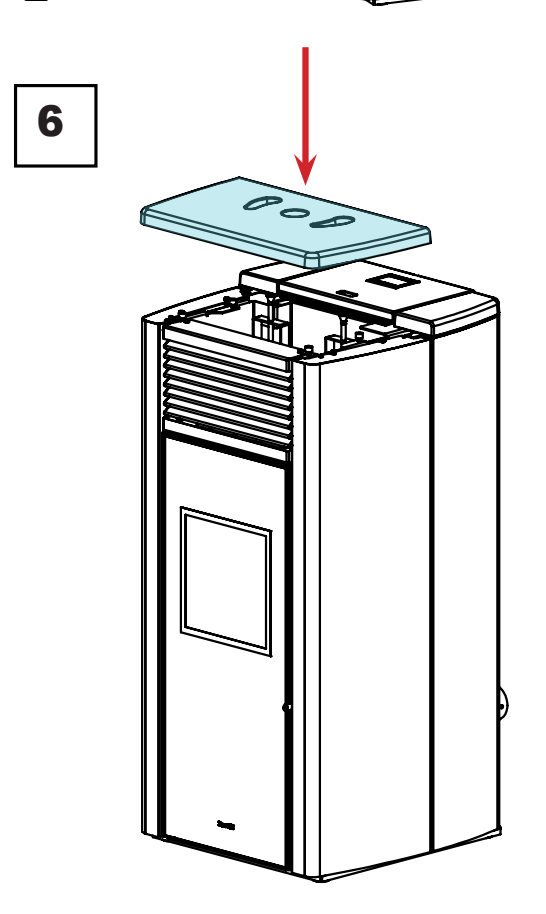

### TRASPORTO E INSTALLAZIONE

### Avvertenze di sicurezza per il trasporto e l'installazione

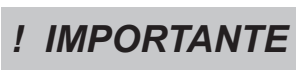

L'installazione della stufa deve essere eseguita da un tecnico qualificato, il quale dovrà rilasciare all'acquirente una dichiarazione di conformità dell'impianto e si assumerà l'intera responsabilità dell'installazione e del corretto funzionamento della stufa.

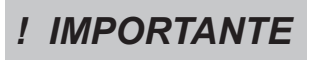

Il luogo di installazione della stufa deve essere scelto in modo che il calore generato possa diffondersi uniformemente negli ambienti che si vogliono scaldare.

La stufa deve essere collegata ad una canna fumaria singola che garantisca il tiraggio dichiarato dal Costruttore e che rispetti le norme di installazione previste nel luogo di installazione.

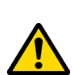

Il locale dove è installata la stufa deve essere dotato di presa d'aria o di opportuno sistema di approvvigionamento dell'aria esterna.

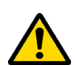

La presa d'aria dovrà essere installata in modo tale da non poter essere ostruita.

Il Costruttore declina ogni responsabilità in caso d'installazioni non conformi alle leggi in vigore, di un ricambio aria locali non corretto e di un uso non appropriato dell'apparecchio.

In particolare è necessario che:

- l'apparecchio sia collegato ad un sistema di evacuazione dei fumi dimensionato opportunamente per garantire il tiraggio dichiarato dal Costruttore, che sia a tenuta e che rispetti le distanze da materiali infiammabili;
- ci sia un'adeguata presa d'aria comburente conforme alla tipologia di prodotto installato o di sistema;
- altri apparecchi a combustione o dispositivi installati non mettano in depressione il locale di installazione della stufa;
- siano rispettate le distanze di sicurezza da materiali infiammabili.

La verifica di compatibilità dell'impianto precede ogni altra operazione di montaggio o posa in opera.

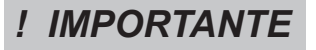

Regolamenti amministrativi locali, prescrizioni particolari delle autorità che riguardano l'installazione di apparecchi a combustione, la presa aria e l'impianto di evacuazione fumi possono variare in base alla regione o alla nazione. Verificare presso le autorità locali se esistono delle prescrizioni di legge più restrittive di quanto qui riportato.

### Imballo

Una volta ricevuta la stufa e controllare che:

- corrisponda al modello acquistato;
- non presenti danneggiamenti dovuti al trasporto.

Eventuali reclami devono essere comunicati al trasportatore (anche sul documento di accompagnamento), al momento del ricevimento.

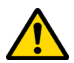

### Verificare la portata del pavimento prima di movimentare e posizionare la stufa.

Per la movimentazione della stufa con imballo, seguire la procedura sotto descritta:

- 1 Posizionare le forche del transpallet nelle apposite sedi sotto al bancale di legno.
- 2 Sollevare lentamente.
- 3 Portare la stufa vicino al luogo prescelto per l'installazione.

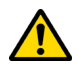

# La stufa deve essere sempre movimentata in posizione verticale. Si deve porre particolare attenzione affinché la porta e il suo vetro siano preservati da urti meccanici che ne compromettono l'integrità

Per il disimballo della stufa, seguire la procedura sotto descritta:

- 1 Tagliare le reggette e rimuovere il telaio di rinforzo in legno appoggiata sulla scatola
- 2 Sollevare lentamente la scatola di cartone
- 3 Togliere l'eventuale avvolgimento in pluriball o simili
- 4 Togliere la stufa dal bancale e posizionare l'apparecchiatura nel luogo prescelto, facendo attenzione che sia conforme a quanto previsto.

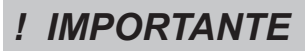

Lo smaltimento dell'imballo è a cura dell'utente finale, in conformità con leggi vigenti nel paese d'installazione.

Pag.18

Manuale uso e manutenzione HRV 180 PLUS

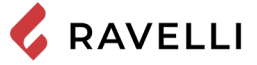

### Predisposizioni per il sistema evacuazione fumi

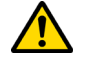

Prestare attenzione alla realizzazione del sistema di evacuazione fumi e rispettare le normative vigenti nel paese di installazione della stufa.

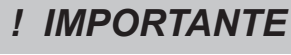

Il Costruttore declina ogni responsabilità se imputabili ad un sistema di evacuazione fumi mal dimensionato e non a norma.

### Canali da fumo e raccordi

Con il termine canali da fumo si indicano le tubazioni che collegano l'apparecchio a combustione con la canna fumaria. Dovranno essere applicate le seguenti prescrizioni:

- rispettare la norma di prodotto EN 1856-2;
- i tratti orizzontali devono avere una pendenza minima del 3% verso l'alto;
- la lunghezza del tratto orizzontale deve essere la minima possibile e la sua proiezione in pianta non superiore a 4 metri;
- i cambi di direzione non devono avere angolo inferiore di 90°(consigliate curve da 45°);
- il numero di cambi di direzione compreso quello per l'introduzione nella canna fumaria, non deve essere superiore a 3;
- la sezione deve essere di diametro costante e uguale dall'uscita del focolare fino al raccordo nella canna fumaria;
- è vietato l'uso di tubi metallici flessibili ed in fibrocemento;
- i canali da fumo non devono attraversare locali nei quali è vietata l'installazione di apparecchi a combustione.

In ogni caso i canali da fumo devono essere a tenuta prodotti della combustione e condense, nonché coibentati se passano all'esterno del locale d'installazione.

Non è ammesso il montaggio di dispositivi di regolazione manuale del tiraggio.

## IMPORTANTE

E' obbligatorio realizzare un primo tratto verticale di canale da fumo di almeno 1 m per garantire la corretta espulsione dei fumi.

### Canna fumaria

La canna fumaria è un elemento di particolare importanza per il corretto funzionamento della stufa.

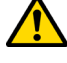

La canna fumaria deve essere dimensionata in modo tale da garantire il tiraggio dichiarato dal Costruttore.

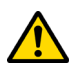

Non collegare la stufa ad una canna fumaria collettiva.

Nella realizzazione della canna fumaria dovranno essere applicate le seguenti prescrizioni:

- rispettare la norma di prodotto EN 1856-1;
- deve essere realizzata con materiali idonei per garantire la resistenza alle normali sollecitazioni meccaniche, chimiche, termiche
  ed avere un'adeguata coibentazione termica al fine di limitare la formazione di condensa;
- avere andamento prevalentemente verticale ed essere priva di strozzature lungo la sua lunghezza;
- essere correttamente distanziata mediante intercapedine d'aria e isolata da materiali infiammabili;
- i cambiamenti di direzione devono essere al massimo 2 e di angolo non superiore a 45°;
- la canna fumaria interna all'abitazione deve essere comunque coibentata e può essere inserita in un cavedio purché rispetti le normative relative all'intubatura;
- il canale da fumo va collegato alla canna fumaria mediante un raccordo a "T" avente una camera di raccolta ispezionabile per il residuo di combustione e soprattutto per la raccolta della condensa.

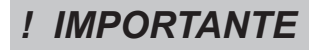

Si raccomanda di verificare nei dati targa della canna fumaria le distanze di sicurezza che devono essere rispettate in presenza di materiali combustibili e la tipologia di materiale isolante da utilizzare.

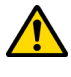

Utilizzare tubazioni a tenuta stagna con guarnizioni siliconiche.

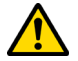

È vietato utilizzare lo scarico diretto a parete o verso spazi chiusi e qualsiasi altra forma di scarico non prevista dalla normativa vigente nel paese di installazione (Nota Bene: in Italia è consentito solo lo scarico a tetto).

### Comignolo

Il comignolo, cioè la parte terminale della canna fumaria, deve soddisfare le seguenti caratteristiche:

- la sezione di uscita fumi deve essere almeno il doppio della sezione interna del camino;
- impedire la penetrazione di acqua o neve;
- assicurare l'uscita dei fumi anche in caso di vento (comignolo anti vento);
- la quota di sbocco deve essere al di fuori della zona di reflusso (fare riferimento alle normative nazionali e locali per individuare la zona di reflusso);
- essere costruito sempre a distanza da antenne o parabole, non deve essere mai usato come supporto.

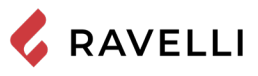

Installazione

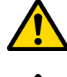

Per l'installazione e l'uso dell'apparecchio è necessario rispettare tutte le leggi e i regolamenti locali, nazionali ed europei.

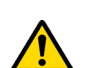

L'installazione della stufa e la predisposizione delle opere murarie deve rispettare la normativa vigente nel paese d'installazione (ITALIA = UNI 10683).

! IMPORTANTE

Le operazioni di installazione devono essere eseguite da un tecnico qualificato e/o autorizzato dal Costruttore. Il personale incaricato dell'installazione dovrà rilasciare all'acquirente una dichiarazione di conformità dell'impianto, il quale si assumerà l'intera responsabilità dell'installazione definitiva e del conseguente buon funzionamento del prodotto installato.

Non vi sarà responsabilità da parte di Ravelli in caso di mancato rispetto di tali precauzioni.

### Requisiti del locale di installazione

Il locale di installazione della stufa deve essere sufficientemente ventilato. Per soddisfare questo requisito è necessario dotare il locale con una presa d'aria comunicante con l'esterno.

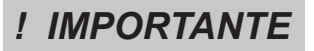

Il locale di installazione deve essere munito di presa d'aria con sezione libera di almeno 100 cm<sup>2</sup>.

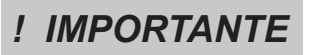

In caso di installazione in presenza di altri apparecchi di combustione o di impianto di VMC è necessario verificare il corretto funzionamento dell'apparecchio.

La stufa deve essere collocata all'interno di ambienti abitativi. La stufa non può essere installata in bagno o nelle camere da letto e ambienti esplosivi a meno che non sia fatta un'installazione ermetica. Il volume del locale di installazione deve essere adeguato alla potenza dell'apparecchio e comunque superiore a 15 m3.

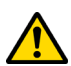

### ATTENZIONE!

I ventilatori di estrazione (esempio: cappe di aspirazione) quando utilizzati nella stessa stanza o spazio della stufa, possono causare problemi al funzionamento della stufa.

La stufa deve essere installata su un pavimento di adeguata capacità di carico. Se la posizione esistente non soddisfa questo requisito, occorre prendere misure appropriate (ad esempio utilizzando una piastra per la distribuzione del carico).

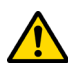

### ATTENZIONE!

Prevedere un adeguato isolamento nel caso il piano sia costituito da materiale infiammabile.

| Distanza minima da materiali infiammabili |          |  |
|-------------------------------------------|----------|--|
| R Lato destro 200 mm                      |          |  |
| L Lato sinistro                           | 200 mm   |  |
| B Posteriore                              | 200 mm   |  |
| A Frontale                                | > 800 mm |  |

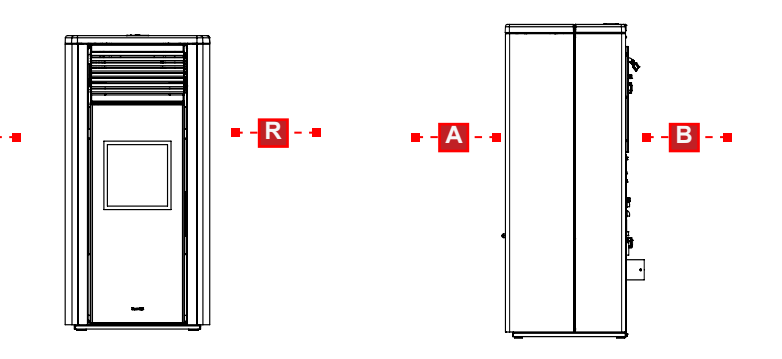

Se il pavimento su cui è appoggiata la stufa è di materiale infiammabile si consiglia un adeguato isolamento. Non possono essere immagazzinati oggetti e parti sensibili al calore o infiammabili in prossimità della stufa; tenere comunque tali oggetti ad una distanza frontale minima di 100 cm dal punto d'ingombro più esterno dell'apparecchio.

L'installazione della stufa deve garantire facile accesso per la pulizia dell'apparecchio stesso, dei condotti dei gas di scarico e della canna fumaria.

ITA Pag.20

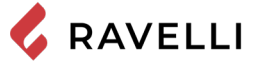

### Esempi di installazione

In questo tipo di installazione (fig. 1) la canna fumaria deve essere coibentata.

Il cavedio deve essere ventilato.

Nella parte inferiore della canna fumaria è presente un coperchio di ispezione opportunamente isolato da vento e pioggia.

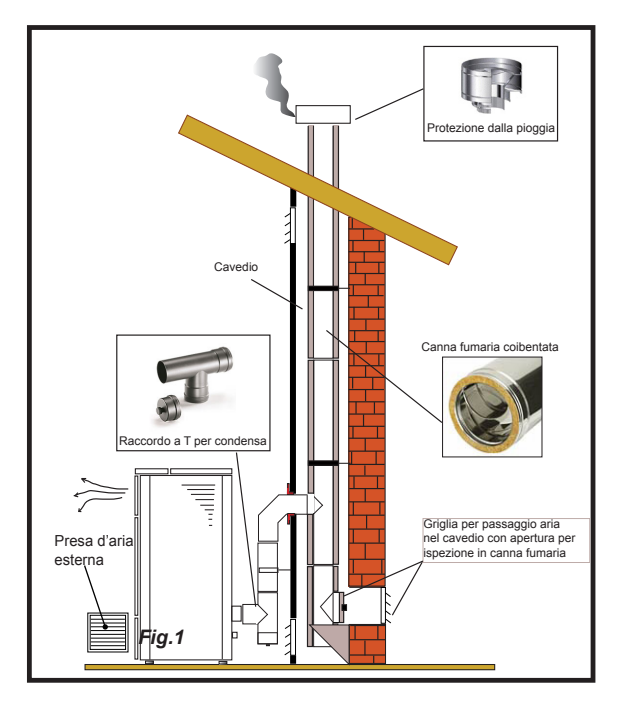

All'uscita della stufa non montare una curva a 90°, in quanto la cenere potrebbe ostruire in poco tempo il passaggio dei fumi, causando problemi di tiraggio della stufa (vedi Fig. 2).

In questo tipo di installazione (Vedi Fig.3) il canale da fumo (cioè il tratto interno dell'abitazione che collega la stufa la canna fumaria) non necessita di coibentazione. Per la canna fumaria, invece è obbligatorio utilizzare una tubazione coibentata. Nella parte inferiore della canna fumaria è stato montato un raccordo di tipo "T" con tappo di ispezione; in modo che il tratto esterno sia ispezionabile. All'uscita della stufa non montare una curva a 90°, in quanto la cenere potrebbe ostruire in poco tempo il passaggio dei fumi, causando problemi di tiraggio della stufa (vedi Fig. 2).

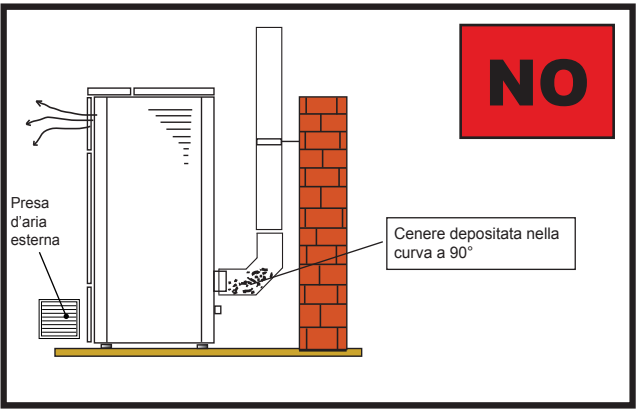

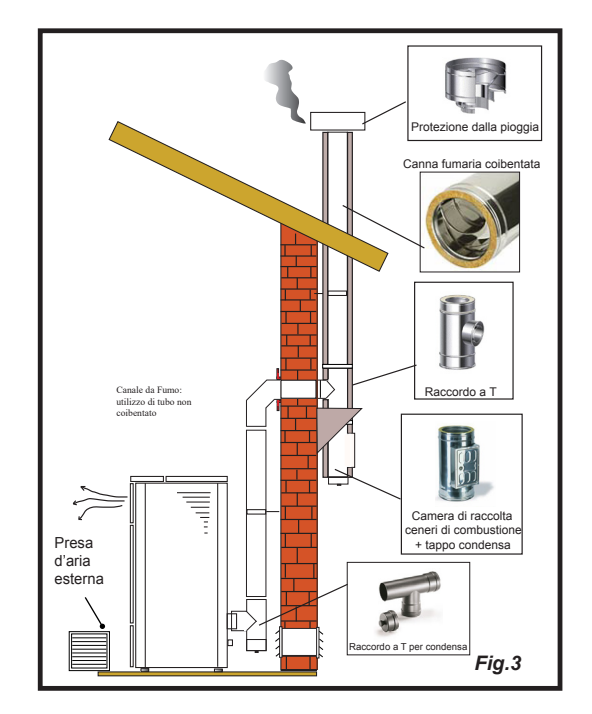

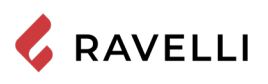

Questo tipo di installazione (Vedi Fig.4) necessita di canna fumaria coibentata.

Nella parte inferiore della canna fumaria, è stato montato un raccordo di tipo "T" con tappo di ispezione.

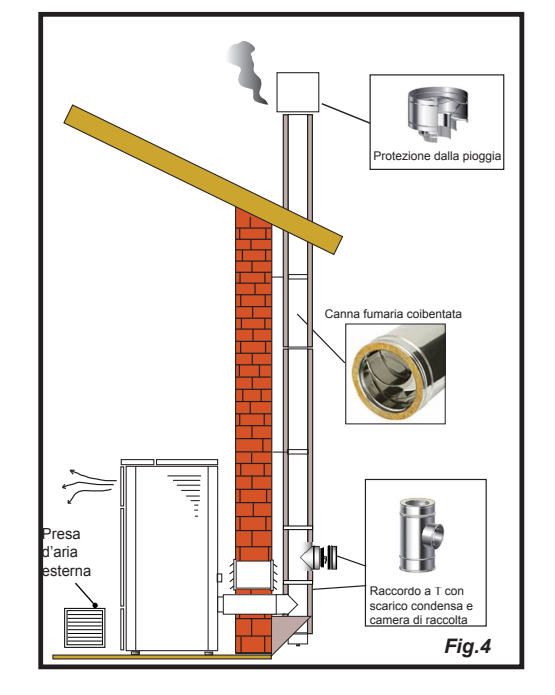

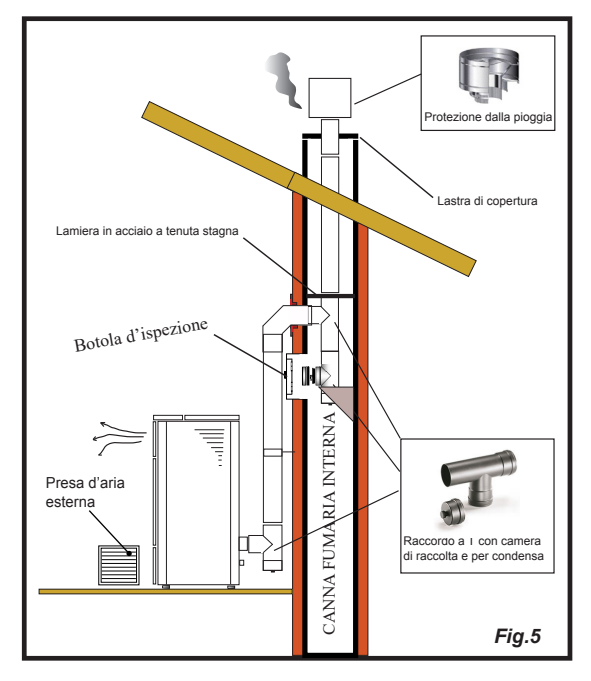

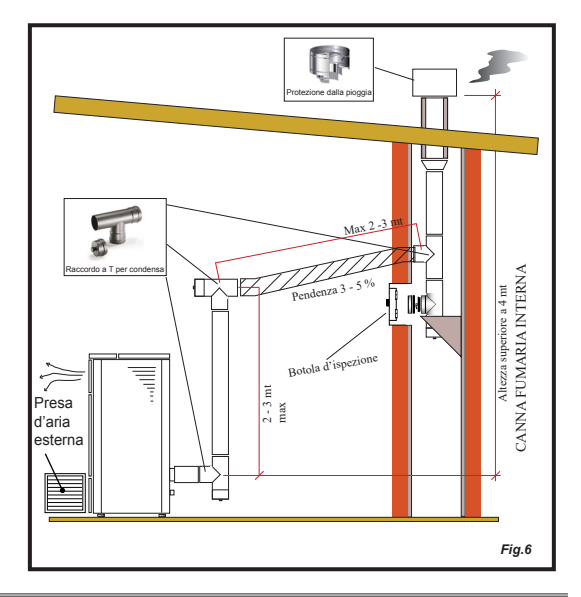

Questo tipo di installazione (Vedi Fig.5) non necessita di canna fumaria coibentata, in quanto la canna fumaria è situata all'interno di una canna fumaria già esistente.

Nella parte inferiore della canna fumaria è stato montato un raccordo di tipo "T" con tappo di ispezione. È sconsigliato installare come primo tratto iniziale una curva a 90°, in quanto la cenere ostruirebbe in poco tempo il passaggio dei fumi, causando problemi al tiraggio della stufa (Vedi Fig.2).

Questo tipo di installazione (Vedi Fig.6) necessità di un tratto orizzontale per collegarsi ad una canna fumaria già esistente. Rispettare le pendenze indicate in figura, in modo da ridurre il deposito della cenere nel tratto di tubo orizzontale. Nella parte inferiore della canna fumaria è stato montato un raccordo di tipo "T" con tappo di ispezione, così come all'imbocco della canna fumaria.

È sconsigliato installare come tratto iniziale una curva a 90°, in quanto la cenere ostruirebbe in poco tempo il passaggio dei fumi, causando problemi al tiraggio della stufa (Vedi Fig.2).

Pag.22

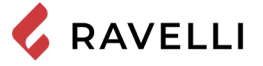

#### Installazione idraulica

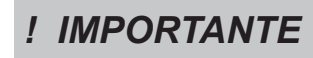

L'INSTALLAZIONE IDRAULICA DEVE ESSERE SEMPRE EFFETTUATA DA PERSONALE QUALIFICATO, CHE POSSA ESEGUIRE L'INSTALLAZIONE A PERFETTA REGOLA D'ARTE E RISPETTANDO LE DISPOSIZIONI VIGENTI NEL PAESE DI INSTALLAZIONE, DOPO AVER VISIONATO IL SEGUENTE CAPITOLO. RAVELLI DECLINA OGNI RESONSABILITA' IN CASO DI DANNI A COSE O PERSONE O IN CASO DI MANCATO FUNZIONAMENTO, NEL CASO NON VENGA RISPETTATA LA PRESENTE **AVVERTENZA** 

### Sicurezze per impianto a vaso chiuso

Secondo la norma UNI 10412-2:2009 vigente in Italia, gli impianti chiusi devono essere provvisti di:

- Valvola di sicurezza
- Termostato di comando del circolatore
- Termostato di attivazione dell'allarme acustico
- Indicatore di temperatura •
- Indicatore di pressione •
- Allarme acustico ٠
- Interruttore termico automatico di regolazione
- Interruttore termico automatico di blocco (termostato di blocco)
- Sistema di circolazione
- Sistema di espansione (vaso di espansione)
- Sistema di dissipazione di sicurezza incorporato al generatore con valvola di scarico termico (autoazionata), gualora l'apparecchiatura non sia provvista di un sistema di autoregolazione della temperatura.

#### Sicurezze per impianto a vaso aperto

Secondo la norma UNI 10412-2:2009 vigente in Italia, gli impianti con vaso di espansione aperto devono essere provvisti di:

Vaso di espansione aperto

- Tubo di sicurezza
- Tubo di carico
- Termostato di comando del circolatore (escluso per impianti a circolazione naturale)
- Sistema di circolazione (escluso per impianti a circolazione naturale) ٠
- Dispositivo di attivazione dell'allarme acustico
- Allarme acustico •
- Indicatore di temperatura
- Indicatore di pressione
- Interruttore termico automatico di blocco (termostato di blocco)

Alcuni di questi componenti possono essere già installati a bordo macchina. Verificarne la presenza ed eventualmente integrarli se necessario.

#### Consigli per l'installazione

L'impianto di riscaldamento deve essere dimensionato in modo opportuno in base alla potenza della caldaia. Eventualmente affidarsi ad un termotecnico.Dopo aver posizionato la caldaia ed avere installato tutte le tubazioni dello scarico fumi, è possibile collegare l'impianto idraulico. Si consiglia di collegare la caldaia all'impianto mediante l'utilizzo di valvole a sfera o saracinesche, al fine di rendere più agibile l'eventuale distacco dall'impianto.

Prima di procedere al collegamento è vivamente consigliato un accurato lavaggio dell'impianto. Durante il riempimento della caldaia, controllare che la valvola Jolly (immagine a sinistra) funzioni correttamente sfiatando l'aria dell'impianto. La pressione di carico a FREDDO deve essere al massimo di 1bar. Al fine di garantire un corretto funzionamento la pressione A CALDO, in caldaia, dovrà essere di 1,5 bar. Verificare che il vaso d'espansione montato di serie sulla caldaia sia sufficiente a compensare il volume d'acqua contenuto nell'impianto. In caso contrario sarà necessario installare sull'impianto un vaso d'espansione addizionale.

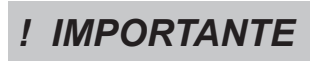

#### IL RIEMPIMENTO DEVE ESSERE EFFETTUATO TRAMITE IL RACCORDO A "T" POSTO SULLA MANDATA DEL RISCALDAMENTO, CARICANDO AL MASSIMO 1 BAR CON ACQUA NON INTEMPERATURA. PER MEZZO DELLA CONSOLLE VERIFICARE PERIODICAMENTE LA PRESSIONE, MATENENDOLA SEMPRE A 1 BAR.

Collegare nel modo corretto gli attacchi della caldaia all'impianto idraulico, portando la pressione dell'impianto a circa 1 bar quando la caldaia non è stata ancora accesa. Nel caso in cui l'impianto sia a vaso aperto è necessario rivolgersi ad un tecnico Ravelli autorizzato che potrà modificare l'impostazione nel menù riservato. Procedere ora a sfiatare l'impianto idraulico dalla valvola montata sulla caldaia o dalle valvole montate sui radiatori. Questa operazione può essere effettuata più volte anche dopo l'avviamento della caldaia in quanto, nel momento in cui la temperatura dell'acqua comincia ad aumentare, le bolle d'aria si spostano verso la parte alta della caldaia stessa. Alla fine dell'operazione, chiudere il rubinetto di carico.

Se viene effettuato lo sfiato della caldaia, accertarsi che le parti elettriche in prossimità della valvola, non vengano bagnate!

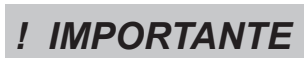

IL COLLEGAMENTO IDRAULICO SOLITAMENTE PREVEDE AL RITORNO DALL'IMPIANTO LA PRESENZA DEL CIRCOLATORE IN CALDAIA. CONSULTARE L'OPUSCOLO DEDICATO PER VISIONARE GLI ALLACCIAMENTI DI OGNI SINGOLO MODELLO.

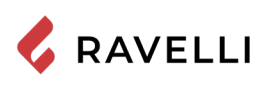

### Le maioliche

Le maioliche a colo utilizzate per il rivestimento sono lavorate artigianalmente e rifinite a mano.

Per questo motivo lievi imperfezioni superficiali come ombreggiature e cavilli sono da considerarsi caratteristiche che rendono ogni maiolica un esemplare unico.

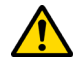

Le maioliche a colo sono un materiale delicato, consigliamo di maneggiarle con cura durante la pulizia e di evitare colpi in quanto potrebbero danneggiarsi.

### Collegamenti

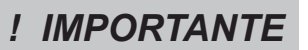

I collegamenti devono essere eseguiti da un tecnico qualificato e/o autorizzato dal Costruttore.

### Collegamento con presa d'aria esterna

La stufa è stata progettata per installazioni ermetiche.

Per eseguire il collegamento con presa d'aria esterna, procedere come descritto di seguito:

| 1Collegare un tubo di diamentro 50 mm al tubo di ingresso aria comburente nella parte posteriore della stufa.Nota: il tubo deve essere di lunghezza massima 2 m. | passo | azione                                                                                                    |
|----------------------------------------------------------------------------------------------------|-------|----------------------------------------------------------------------------------------------------|
|                                                                                                    | 1     | Collegare un tubo di diamentro 50 mm al tubo di ingresso aria comburente nella parte posteriore della stufa.<br>Nota: il tubo deve essere di lunghezza massima 2 m. |

La presa d'aria dovrà essere installata in modo tale da non poter essere ostruita.

### Collegamento canna fumaria

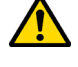

La canna fumaria deve essere dimensionata in modo tale da garantire il tiraggio dichiarato dal Costruttore.

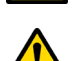

La stufa deve essere collegata ad una canna fumaria singola. È vietato collegare la stufa ad una canna fumaria condivisa con altri apparecchie a combustione o con scarichi di cappe.

### Collegamento elettrico

La spina del cavo di alimentazione della stufa deve essere collegata solo dopo la conclusione dell'installazione e dell'assemblaggio dell'apparecchio, e deve rimanere accessibile dopo l'installazione.

Per eseguire il collegamento elettrico, procedere come descritto di seguito:

ITA Pag.24

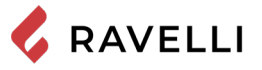

### Schema elettrico

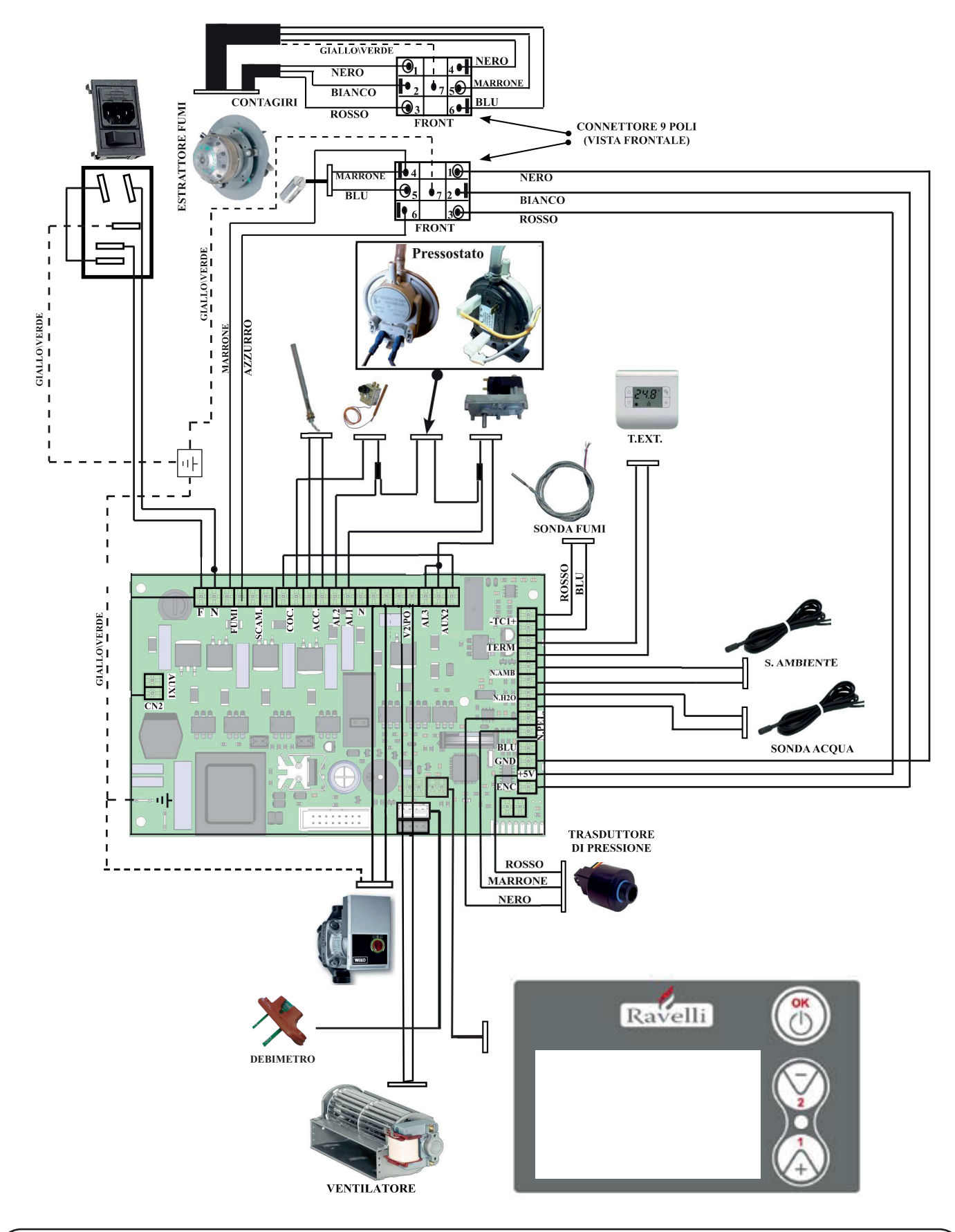

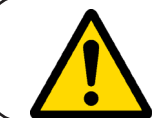

PRIMA DI EFFETTUARE UNA QUALSIASI OPERAZIONE DI CONNESSIONE DELLE VARIE UTENZE (SONDE, POME, VALVOLE) ASSICURARSI CHE LA TERMOSTUFA NON SIA ALIMENTATA. FARE MOLTA ATTENZIONE A SEGUIRE LE INDICAZIONI DELLO SCHEMA ELETTRICO DURANTE LE OPERAZIONI DI COLLEGAMENTO.

Orario

Stato stufa

Inverno

Sanitario

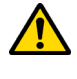

Porre attenzione affinchè il cavo di alimentazione (e gli altri eventuali cavi esterni all'apparrecchio) non entrino a contatto con superfici calde.

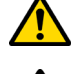

Assicurarsi che l'impianto elettrico sia dotato di messa a terra.

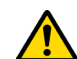

Si raccomanda al personale autorizzato di prestare particolare attenzione ai collegamenti elettrici dopo ogni intervento effettuato sul prodotto.

### Collaudo e messa in servizio

RAVELLI

La messa in esercizio della stufa deve essere preceduta dal collaudo che prevede la verifica di funzionamento dei seguenti elementi:

- collegamento al sistema di evacuazione fumi;
- collegamenti elettrici;
- controllo che tutti i materiali per la costruzione del canale da fumo, canna fumaria, comignolo, siano a norma ed idonei all'uso. Il collaudo è positivo solo quando tutte le fasi di funzionamento saranno completate senza che siano state rilevate anomalie.

### Descrizione dei comandi e simbologia del display

L'innovazione di questo particolare display consiste nella comunicazione tramite onde convogliate a bassa tensione (12 volts) tra scheda elettronica e display. La comunicazione avviene tramite un cavo bipolare (es: cavo delle casse di uno stereo) e la novità consiste nella possibilità di installare il display a parete tramite una cornice optional standardizzata per scatole elettriche 503.

### Display in visualizzazione "SAVE LIGHT"

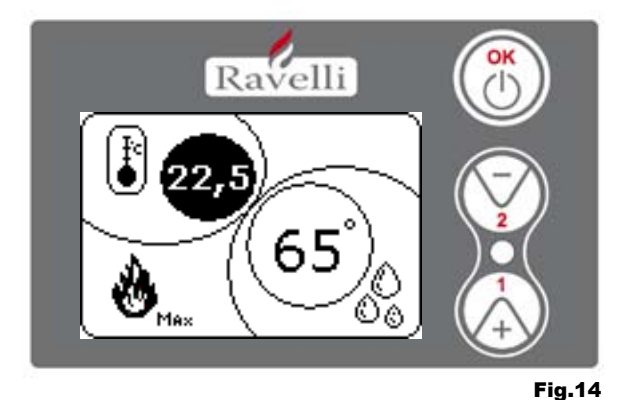

Modalita` per una rapida visualizzazione della temperatura ambiente e dell'acqua in caldaia.

- Pulsante "1" : pulsante di visualizzazione e modifica del "Set acqua caldaia"
- Pulsante "2" : pulsante di visualizzazione e modifica del "Set ambiente"
- Pulsante "OK": Pulsante di accesso alla schermata di Stand-by o di conferma del set aria\acqua impostato

N.B.: La schermata di SAVE LIGHT si visualizza automaticamente quando la retroilluminazione a display si spegne.

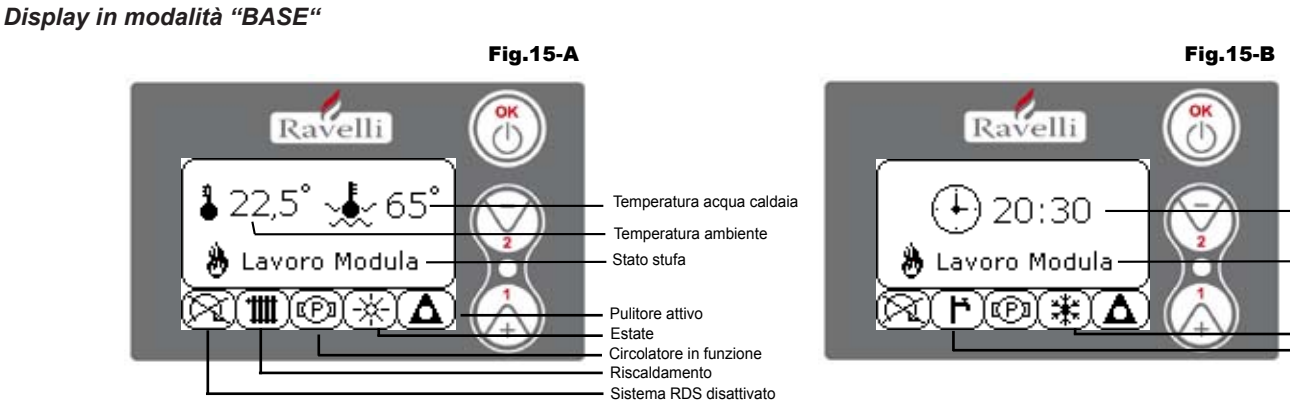

N.B: Il simbolo del pulitore è attivo solo su modelli di stufe aventi il sistema di pulitore automatico.

**Pulsante "1"**: pulsante accesso al "Set temp. ambiente - Set temp. acqua caldaia" e regolazione con i tasti 1 e 2. **Pulsante "2"**: pulsante accesso al "Set potenza" e regolazione con i tasti 1 e 2 (uniche potenze impostabili sono la Min e la Max) Pulsante "OK"

- pressione breve del pulsante per confermare i set temperatura impostati;

- dalla schermata di figura 15-A/B, pressione breve del pulsante per accedere al menu utente;
- sempre dalla schermata di figura 15-A/B, pressione con durata di 3 secondi del pulsante per accendere e spegnere la stufa.

Le funzionalità di questo display quando utilizzato in modalità "BASE" sono:

- accensione e spegnimento della stufa;
- settaggio temperatura ambiente e selezione del tipo di sonda (sonda in dotazione collegata in scheda o sonda integrata a display);
- settaggio tempertura acqua caldaia;
- settaggio potenza di lavoro (Min Max).

### Accensione e spegnimento della stufa

Prima di effettuare la prima accensione della stufa seguire la seguente procedura:

1. Inserire il cavo di alimentazione.

A Pag.26

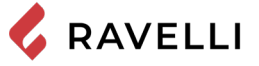

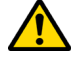

Porre attenzione affinchè il cavo di alimentazione (e gli altri eventuali cavi esterni all'apparrecchio) non entrino a contatto con superfici calde.

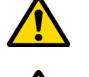

Assicurarsi che l'impianto elettrico sia dotato di messa a terra.

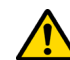

Si raccomanda al personale autorizzato di prestare particolare attenzione ai collegamenti elettrici dopo ogni intervento effettuato sul prodotto.

### Collaudo e messa in servizio

La messa in esercizio della stufa deve essere preceduta dal collaudo che prevede la verifica di funzionamento dei seguenti elementi:

- collegamento al sistema di evacuazione fumi;
- collegamenti elettrici;

• controllo che tutti i materiali per la costruzione del canale da fumo, canna fumaria, comignolo, siano a norma ed idonei all'uso. Il collaudo è positivo solo guando tutte le fasi di funzionamento saranno completate senza che siano state rilevate anomalie.

### Descrizione dei comandi e simbologia del display

L'innovazione di questo particolare display consiste nella comunicazione tramite onde convogliate a bassa tensione (12 volts) tra scheda elettronica e display. La comunicazione avviene tramite un cavo bipolare (es: cavo delle casse di uno stereo) e la novità consiste nella possibilità di installare il display a parete tramite una cornice optional standardizzata per scatole elettriche 503.

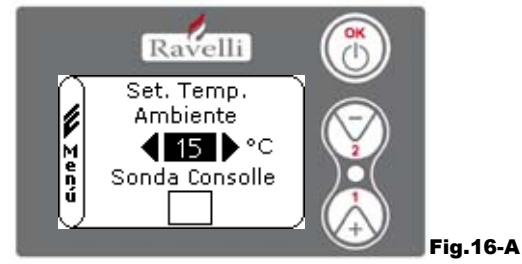

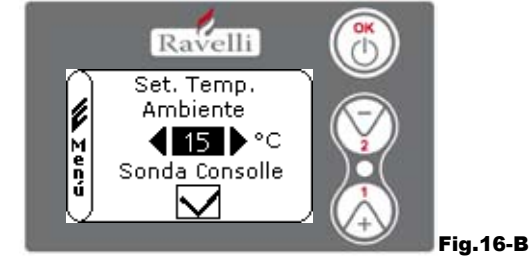

Le modalità di funzionamento della stufa con termostato ambiente attivato si suddividono in 3 tipologie:

- con sonda ambiente in dotazione posizionata sul retro della stufa;
- con sonda ambiente integrata a display;
- con termostato esterno (non in dotazione).

### MODALITA' CON SONDA AMBIENTE IN DOTAZIONE (UTILIZZO PREDEFINITO E CONSIGLIATO)

Se viene utilizzata la sonda ambiente in dotazione, sul display verrà visualizzata la temperatura ambiente. Per impostare la temperatura desiderata (modifica del set di temperatura ambiente) premere il tasto 1 per entrare nell'apposito menù e con i tasti 1 e 2 regolare il valore desiderato. Confermare con il tasto OK due volte mantenendo deselezionata la casella (flag, vedi fig. 16-A) Sonda Consolle. Al raggiungimento della temperatura sul display verrà visualizzata la scritta MODULA ARIA, in questo caso la stufa ridurrà al minimo il consumo dei pellet diminuendo la potenza di riscaldamento.

### MODALITA' CON SONDA AMBIENTE INTEGRATA SUL DISPLAY

Nel caso in cui si voglia installare il display a parete piuttosto che a bordo macchina come da fabbrica, fare riferimento alla modalità di utilizzo con sonda ambiente in dotazione (modalità sopra illustrata) con un'unica differenza: la casella (flag) Sonda Consolle, se si lavora in questa modalità, deve essere selezionata utilizzando il tasto 2. In seguito confermare con il tasto OK (vedi figura 16-B).

### MODALITA' TERMOSTATO ESTERNO

Se viene utilizzato un termostato esterno, correttamente collegato al connettore (T.EXT) posto dietro la stufa, sul display non verrà più visualizzata la temperatura ambiente ma la scritta T ON (quando il contatto e' chiuso) ,oppure T OFF (quando il contatto e' aperto). Per abilitare il termostato esterno, entrare nel set acqua con il tasto 1 e successivamente fleggare la casella T.EXT come in figura sotto, confermare 2 volte con il tasto OK.

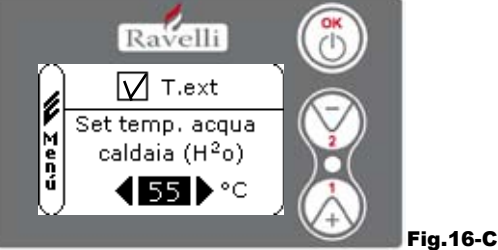

Sia sui modelli HR che HRV al raggiungimento della temperatura impostata sul termostato esterno, verrà visualizzata a display la scritta LAVORO MODULA; in questo caso la stufa ridurrà al minimo il consumo dei pellet portando la potenza di riscaldamento al minimo. Se attivata la modalità COMFORT CLIMA, la stufa eseguirà la fase di spegnimento eriaccensione automatica.

### N.B.: E' consigliabile un t. esterno con OFF-SET di almeno 3 °C se si vuole utilizzare il COMFORT CLIMA

### Settaggio temperatura acqua caldaia

🖌 RAVELLI

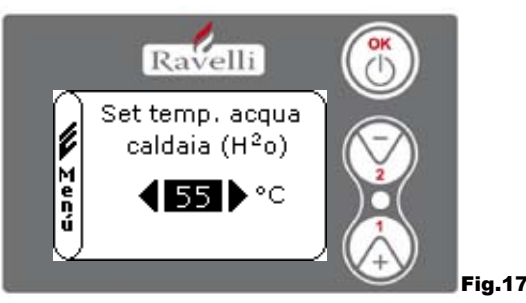

Per impostare la temperatura desiderata (modifica del set acqua caldaia) premere il tasto 1 per entrare nel menù di impostazione del set ambiente, confermare con il tasto OK fino alla comparsa della seconda pagina "Set temp. acqua caldaia"; con i tasti 1 e 2 regolare il valore desiderato e confermare nuovamente con il tasto OK. Al raggiungimento della temperatura sul display verrà visualizzata la scritta MODULA ACQUA, in questo caso la stufa ridurrà al minimo il consumo dei pellet e la potenza di riscaldamento.

N.B.: Al raggiungimento di entrambi i set (ambiente + acqua), la stufa si porta in modulazione facendo comparire a display la scritta LAVORO MODULA.

### Settaggio potenza di lavoro

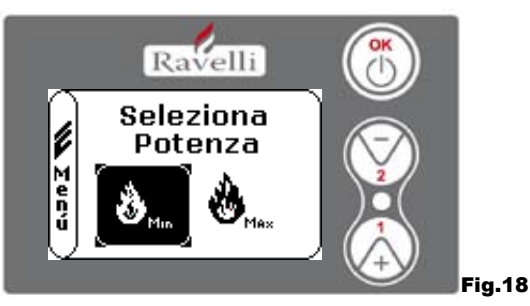

Per modificare la potenza di lavoro, premere il tasto 2 per entrare nell'apposito menù e con i tasti 1 e 2 regolare la potenza desiderata tra le due potenze selezionabili e confermare con il tasto OK.

N.B.1: La termostufa effettua ogni accensione con la potenza preimpostata massima sovrascrivendo l'impostazione precedente. N.B.2: Quando la stufa passa in modulazione si porta ad una potenza inferiore alla potenza minima.

#### Display in modalità "AVANZATA" Fig.15-A

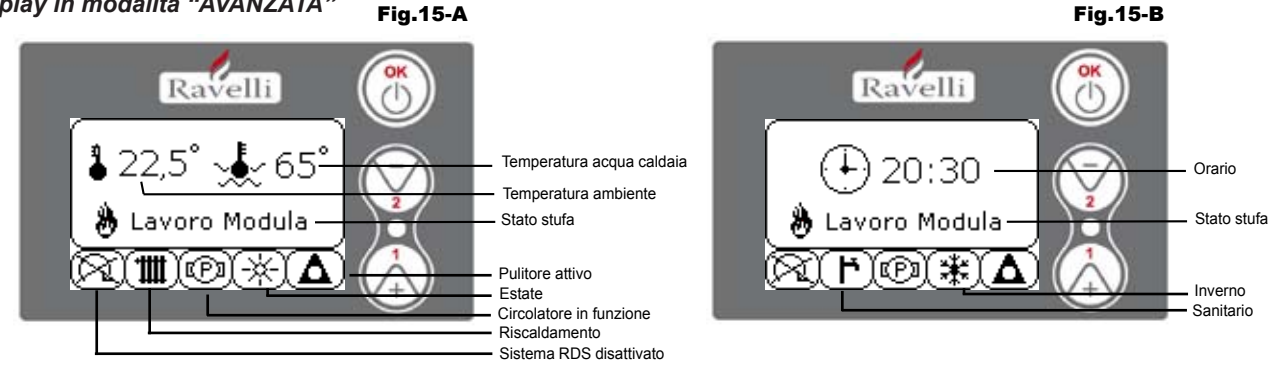

Pulsante "OK": pulsante di accesso al menù completo e conferma delle impostazioni scelte.

: pulsante di scorrimento e modifica delle impostazioni Pulsante "1"

Pulsante "2" : pulsante di scorrimento e modifica delle impostazioni

La stufa è dotata di varie funzioni, disponibili nei singoli menù di programmazione. Alcuni di questi menù sono accessibili all'utente, altri sono protetti da password, perciò sono accessibili solamente al Centro Assistenza Tecnica (C.A.T.).

Le tre immagini sotto riportate mostrano il menù con tutte le icone delle funzionalità avanzate della stufa. Di seguito verranno elencate ed illustrate singolarmente

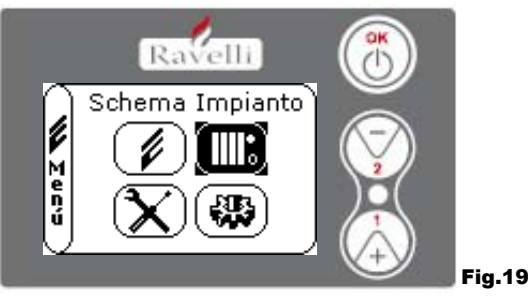

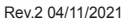

ITA

Manuale uso e manutenzione HRV 180 PLUS

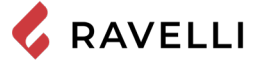

L'utilizzo del display in modalità avanzata prevede la visualizzazione di tre menu principali:

- MENU UTENTE
- SCHEMA IMPIANTO presente dalla versione IDRO RDS 2.00 (protetto da password)
- TARATURE FABBRICA
- PARAMETRI BASE

Pag.28

S\_2.00 (protetto da password) (protetto da password) (protetto da password)

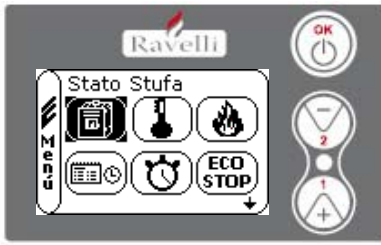

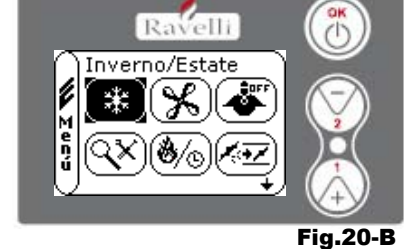

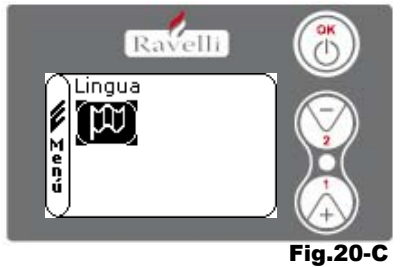

Fig.20-A

I sottomenù del MENU UTENTE (unico dei quattro menu accessibile all'utente) sono i seguenti:

- Menu STATO STUFA
- Menu SET AMBIENTE

• Menu SET POTENZA In questo menù si potrà verificare il corretto funzionamento dei componenti più importanti della stufa a pellet ed alcuni valori che

contraddistinguono il corretto funzionamento della stessa.

Per accedere al menù premere il pulsante OK per 3 volte dopo aver selezionato l'icona con relativa scritta "Stato Stufa". Questo menù è utilizzato sia dal C.A.T. (Centro Assistenza Tecnica ) per capire qual'è il malfunzionamento della stufa, che dall'utente al

momento del caricamento pellet all' interno della tramoggia.

- Menu OROLOGIO
- Menu CRONO
- Menu COMFORT CLIMA
- Modalità INVERNO/ESTATE
- Modalità VENTILAZIONE
- Modalità SELF CONTROL SYSTEM
- Menu VEDI TARATURE
- Menu VEDI ORE LAVORO
- Menu SET ARIA/PELLET
- Modalità LINGUA

### **PROCEDURE DI UTILIZZO**

In caso di incendio della canna fumaria, chiamare immediatamente i Vigili del Fuoco.

### Verifiche prima dell'accensione

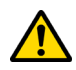

Assicurarsi di avere letto e compreso perfettamente il contenuto di questo libretto istruzioni.

Prima di eseguire l'accensione della stufa, occorre assicurarsi che:

- il serbatoio del pellet sia carico;
- la camera di combustione sia pulita;
- · la chiusura ermetica della porta a fuoco e del cassetto cenere funzionino correttamente;
- · la spina elettrica sia collegata correttamente;
- siano stati rimossi tutti gli elementi che potrebbero bruciare (istruzioni, etichette adesive varie).

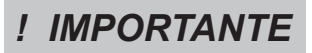

Durante le prime ore di utilizzo è possibile che le vernici utilizzate per rifinire la stufa possano emanare un odore sgradevole. Inoltre è possibile sentire l'odore tipico delle parti metalliche sottoposte a alte temperature. Assicurarsi che sia garantito un sufficiente ricambio d'aria nella stanza. Questi inevitabili sconvenienti spariranno dopo le prime ore di funzionamento. Per ridurre i disagi al minimo, tenere accesa la stufa per qualche ora a bassa potenza e nel periodo iniziale non sovraccaricare evitando cicli gravosi di riscaldamento raffreddamento.

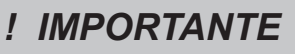

Durante l'accensione iniziale, la vernice completa la sua essiccazione e si indurisce. Pertanto, per non rovinarle è sconsigliato toccare le superfici verniciate della stufa in questa fase.

### Ricarica del combustibile

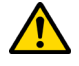

Utilizzare solo pellet di legna, delle caratteristiche riportate nel presente manuale.

Il caricamento del pellet deve avvenire a stufa spenta. Nel caso in cui venga eseguita a stufa accesa, l'operazione dovrà essere conclusa entro 1 minuto altrimenti la stufa si spegnerà.

Durante la fase di ricarica, evitare che il sacco del pellet vada a contatto di superfici calde.

Per caricare il pellet all'interno del serbatoio, procedere come descritto di seguito:

| passo | azione                                             |
|-------|----------------------------------------------------|
| 1     | Aprire il coperchio serbatoio pellet (A).          |
| 2     | Sollevare lo scivolo (B), come mostrato in figura. |

### Accensione e spegnimento dell'apparecchio

Dalla schermata di "stand-by", è possibile accendere e/o spegnere la stufa mantenendo premuto il tasto ON/OFF sul palmare per qualche secondo. Un segnale acustico avvertirà dell'avvenuta accensione o spegnimento dell'apparecchio. In caso non sia possibile usare il palmare si può accendere/spegnere l'apparecchio utilizzando l'apposito tasto posto sulla scheda elettronica.

# ! IMPORTANTE

Il braciere viene pulito meccanicamente prima di ogni accensione, tranne che dopo il carico iniziale coclea ed in caso di riaccensione dopo allarme MANCATA ACCENSIONE

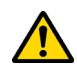

### Non spegnere la stufa disconnettendo la spina elettrica dalla presa a parete.

### Cosa fare in caso di allarme "Mancata accensione"

Per riaccendere la stufa resettare l'allarme mantenendo premuto il tasto di accensione sul palmare (o sulla scheda elettronica) fino al segnale acustico e ripetere l'accensione.

Non è necessario rimuovere l'eventuale pellet incombusto all'interno del braciere. Infatti, non appena l'utente riavvia la stufa, il sistema prova ad accendere l'eventuale combustibile rimasto nel braciere prima di avviare la fase di carico.

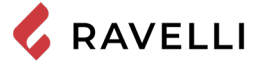

Pag.30

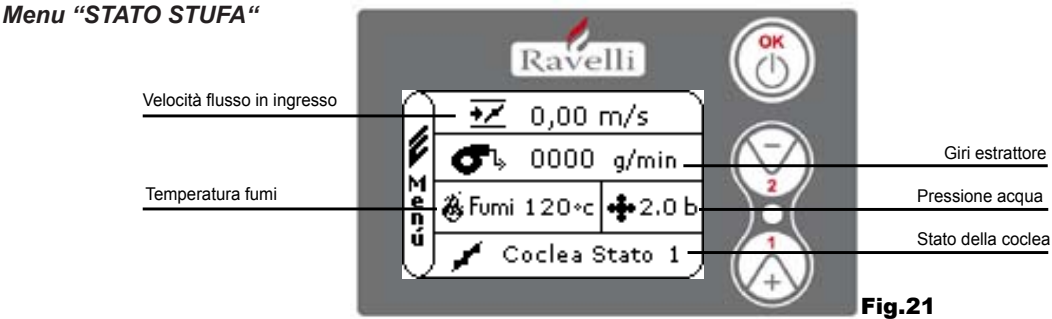

In questo menù si potrà verificare il corretto funzionamento dei componenti più importanti della stufa a pellet ed alcuni valori che contraddistinguono il corretto funzionamento della stessa. Per accedere al menù premere il pulsante OK per 3 volte dopo aver selezionato l'icona con relativa scritta "Stato Stufa". Questo menù è utilizzato sia dal C.A.T. (Centro Assistenza Tecnica ) per capire qual'è il malfunzionamento della stufa, che dall'utente al momento del caricamento pellet all' interno della tramoggia.

Menu "SET AMBIENTE e ACQUA CALDAIA"

Dallo stato di fig. 15-A per accedere al MENU UTENTE premere il pulsante OK per 2 volte. Per accedere al MENU SET AMBIENTE premere una volta il tasto 2 e confermare con OK. Per modificare il settaggio fare riferimento al paragrafo Confermando con il tasto OK si accede alla modifica del SET ACQUA CALDAIA.

Per tornare alla schermata iniziale premere contemporaneamente i tasti 1 e 2.

In alternativa è possibile uscire a step dai menu tenendo premuto ogni volta il pulsante OK.

Menu "SET POTENZA"

Dallo stato di fig. 15-A per accedere al MENU UTENTE premere il pulsante OK per 2 volte.

Per accedere al MENU SET POTENZA premere 2 volte il tasto 2 e confermare con OK.

Per modificare il settaggio fare riferimento al paragrafo.

Per tornare alla schermata iniziale premere contemporaneamente i tasti 1 e 2.

In alternativa è possibile uscire a step dai menu tenendo premuto ogni volta il pulsante OK.

Menu "OROLOGIO"

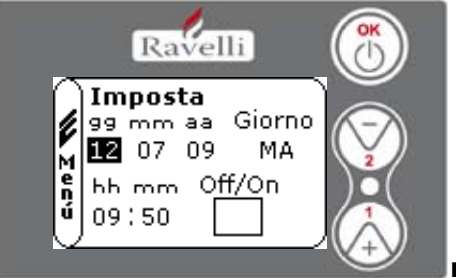

Fig.22

Dallo stato di fig. 15-A per accedere al MENU UTENTE premere il pulsante OK per 2 volte.

Per accedere al MENU OROLOGIO premere per 3 volte il tasto 2 e confermare con OK. Per modificare le impostazioni utilizzare i tasti 1 e 2 ed ad ogni pressione di OK si conferma il dato e si passa al successivo. Attivando la casella (FLAG) ON/OFF, si abilita la funzione crono.All'ultima conferma con OK vengono salvate le impostazioni e si torna automaticamente alla schermata delle icone. Per tornare alla schermata iniziale premere contemporaneamente i tasti 1 e 2.

In alternativa è possibile uscire a step dai menu tenendo premuto ogni volta il pulsante OK.

Menu "CRONO"

Con la funzione cronotermostato è possibile programmare per ogni giorno della settimana l'accensione e spegnimento della stufa in due intervalli temporali indipendenti (PROGRAMMA 1 e PROGRAMMA 2).

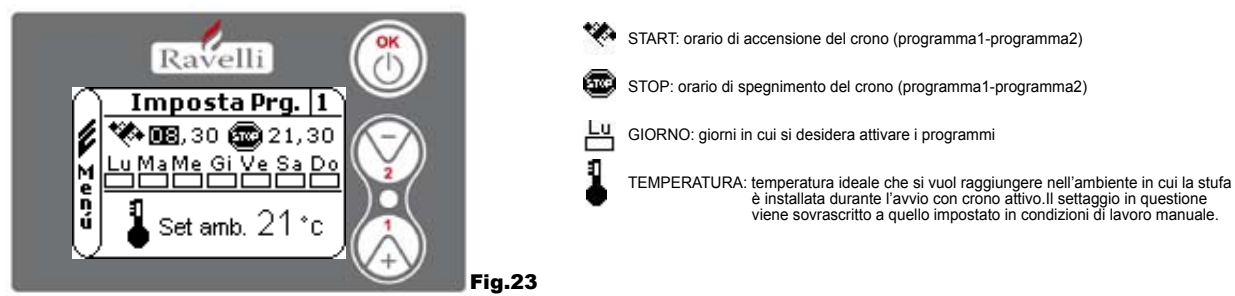

Dallo stato di fig. 15-A per accedere al MENU UTENTE premere il pulsante OK per 2 volte. Per accedere al MENU CRONO premere per 4 volte il tasto 2 e confermare con OK. Per scegliere la programmazione da effettuare, utilizzare i tasti 1 e 2; confermare con OK.

 Programma1 : utilizzare i tasti 1 e 2 per modificare le impostazioni ed ad ogni pressione di OK si conferma il dato e si passa al successivo.
 All'ultima conferma con OK vengono salvate le impostazioni e si passa al programma 2

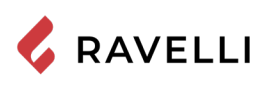

Rev.2 04/11/2021

Pag.31 ITA

- Programma 2: utilizzare i tasti 1 e 2 per modificare le impostazioni ed ad ogni pressione di OK si conferma il dato e si passa al successivo.
- All'ultima conferma con OK vengono salvate le impostazioni e si torna automaticamente alla schermata delle icone.

Per tornare alla schermata iniziale premere contemporaneamente i tasti 1 e 2. In alternativa è possibile uscire a step dai menu tenendo premuto ogni volta il pulsante OK.

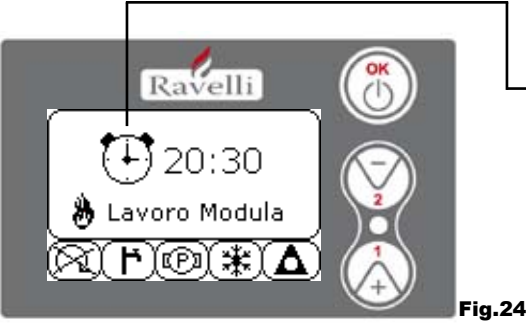

Il simbolo indicato seganla che è attiva la funzione crono. E' comunque possibile effettuare la programmazione del crono anche se questo risulta disattivato. Per renderla funzionante fare riferimento al capitolo dedicato all'impostazione dell'orologio (7.3.4 MENU OROLOGIO).

N.B.: Durante la fase di accensione attraverso la funzione crono attiva, la termostufa parte con potenza predefinita massima.

### DESCRIZIONE DELLE STRINGHE :

| Descrizione       | Valori impostabili                           |
|-------------------|----------------------------------------------|
| START PROG - 1    | Da OFF a 23:50 a step di 10'                 |
| STOP PROG - 1     | Da OFF a 23:50 a step di 10'                 |
| GIORNO PROG - 1   | Tra on/off per i giorni da lunedì a domenica |
| SET TAMB PROG - 1 | Da EST a MAN                                 |
| START PROG - 2    | Da OFF a 23:50 a step di 10'                 |
| STOP PROG - 2     | Da OFF a 23:50 a step di 10'                 |
| GIORNO PROG - 2   | Tra on/off per i giorni da lunedì a domenica |
| SET TAMB PROG - 2 | Da EST a MAN                                 |

### ESEMPIO:

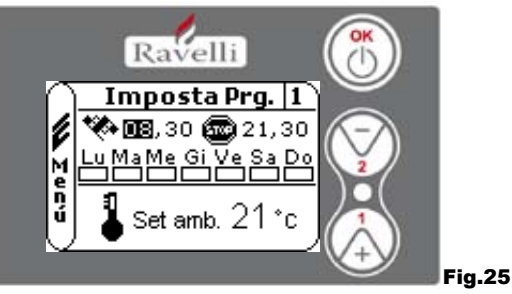

Supponiamo che l'utente voglia effettuare un'accensione della stufa alle ore 08:30 con spegnimento impostato per le 21:30 per tutti i giorni settimanali escludendo il week end (PROGRAMMA 1), supponiamo inoltre che l'utente desideri impostare una t.ambiente di 21°C. I passaggi da effettuare saranno i seguenti:

- dal MENU CRONO confermare con il tasto OK ed impostare il programma che si vuole modifcare utilizzando i tasti 1 e 2;

- confermando con il tasto OK si passa all'impostazione dell'ora di accensione, impostare l'orario (hh:mm) utilizzando i tasti 1 e 2;
 - confermando con il tasto OK si passa all'impostazione dell'ora di spegnimento, impostare l'orario (hh:mm) utilizzando i tasti 1 e 2;
 - confermando con il tasto OK si passa alla scorrimento dei giorni della settimana, con i tasti 1 e 2 attivare/disattiavare i giorni desiderati (Es. luned), marted), mercoled), gioved) e venerdì attivi);

- confermando con il tasto OK si passa alla scelta della tempetura ambiente desiderata, con i tasti 1 e 2 impostare i gradi (Es. 20° C). A stufa accesa, quando la temperatura ambiente raggiunge il valore impostato la stufa passa in modalità MODULA o Comfort CLIMA

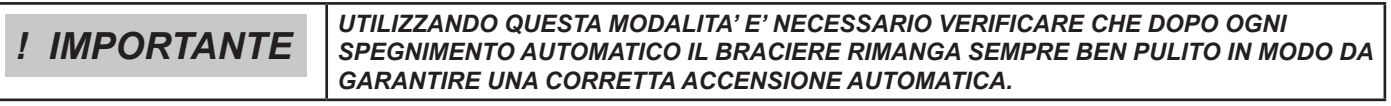

### Menu "CONFORT CLIMA "

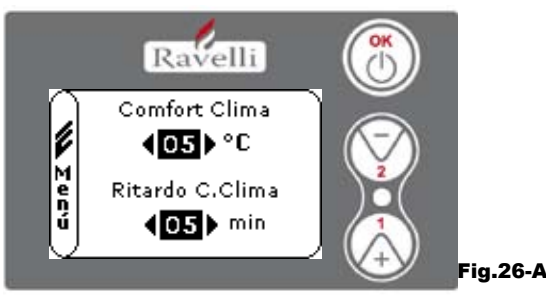

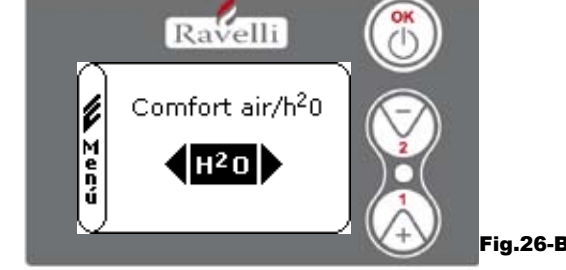

Dallo stato di fig. 15-A per accedere al MENU UTENTE premere il pulsante OK per 2 volte. Per accedere al MENU COMFORT CLIMA premere per 5 volte il tasto 2 e confermare con OK. Per modificare le impostazioni utilizzare i tasti 1 e 2 ed ad ogni pressione di OK si conferma il dato e si passa al successivo.

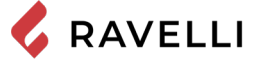

TA Pag.32

Supponiamo che l'utente voglia effettuare un'accensione della stufa alle ore 08:30 con spegnimento impostato per le 21:30 per tutti i giorni settimanali escludendo il week end (PROGRAMMA 1), supponiamo inoltre che l'utente desideri impostare una t.ambiente di 21°C. I passaggi da effettuare saranno i seguenti:

- dal MENU CRONO confermare con il tasto OK ed impostare il programma che si vuole modifcare utilizzando i tasti 1 e 2;
- confermando con il tasto OK si passa all'impostazione dell'ora di accensione, impostare l'orario (hh:mm) utilizzando i tasti 1 e 2;

- confermando con il tasto OK si passa all'impostazione dell'ora di spegnimento, impostare l'orario (hh:mm) utilizzando i tasti 1 e 2; - confermando con il tasto OK si passa alla scorrimento dei giorni della settimana, con i tasti 1 e 2 attivare/disattiavare i giorni

desiderati (Es. lunedì, martedì, mercoledì, giovedì e venerdì attivi);

- confermando con il tasto OK si passa alla scelta della tempetura ambiente desiderata, con i tasti 1 e 2 impostare i gradi (Es. 20° C). A stufa accesa, quando la temperatura ambiente raggiunge il valore impostato la stufa passa in modalità MODULA o Comfort CLIMA

|              | UTILIZZANDO QUESTA MODALITA' E' NECESSARIO VERIFICARE CHE DOPO OGNI     |
|--------------|-------------------------------------------------------------------------|
| ! IMPORTANTE | SPEGNIMENTO AUTOMATICO IL BRACIERE RIMANGA SEMPRE BEN PULITO IN MODO DA |
|              | GARANTIRE UNA CORRETTA ACCENSIONE AUTOMATICA.                           |

### Modalità "STAGIONE"

La modalità stagione viene utilizzata principalmente per la gestione di schemi evoluti in presenza di un circuito con accumulo di acqua sanitaria (boiler). Nel circuito idraulico BASE l'impostazione ESTATE non è attiva.

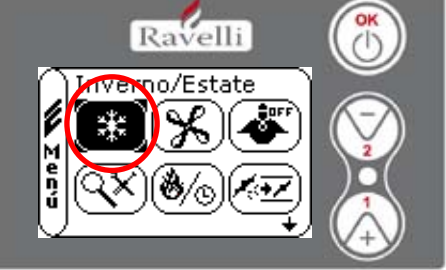

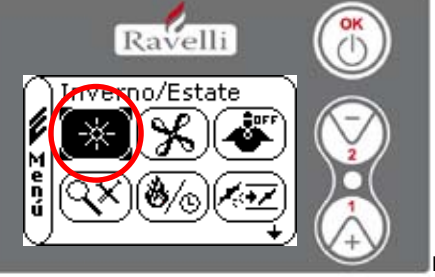

Fig.27-B

 Fig.27-A

 Dallo stato di fig. 15-A per accedere al MENU UTENTE premere il pulsante OK per 2 volte.

Per accedere alla MODALITA' STAGIONE premere per 6 volte il tasto 2 . Abilitare o disabilitare la funzione utilizzando il tasto OK. Per tornare alla schermata iniziale premere contemporaneamente i tasti 1 e 2.

In alternativa è possibile uscire a step dai menu tenendo premuto ogni volta il pulsante OK.

### Menu "VENTILAZIONE"

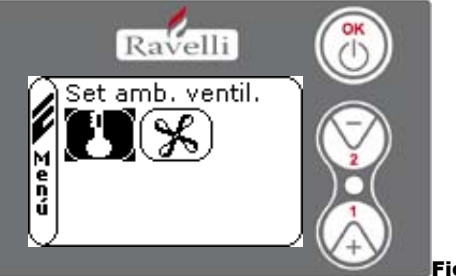

Fig.28

Dallo stato di fig. 15-A per accedere al MENU UTENTE premere il pulsante OK per 2 volte. Per accedere al MENU VENTILAZIONE premere per 7 volte il tasto 2 e confermare con OK. Per selezionare il tipo di funzione utilizzare i tasti 1 e 2 e confermare con il tasto OK.

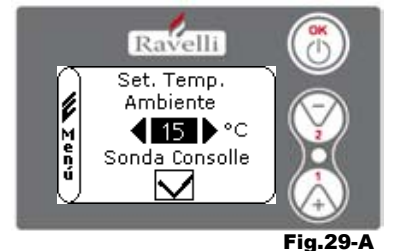

SET TEMPERATURA AMBIENTE:

Con la ventilazione attiva, il settaggio della funzione ambiente gestisce esclusivamente la modulazione dello scambiatore ad aria. Anche in questo caso si può attivare la lettura della sonda posta sul display qualora questo venisse installato a parete.

Con il tasto 1 e 2 impostare il settaggio ambiente desiderato e confermare con il tasto OK; Attivare o disattivare la lettura della sonda console tramite il tasto 1 e 2 e confermare con OK per tornare alla schermata di ventilazione.

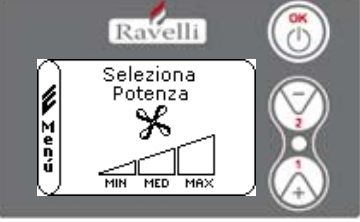

#### SELEZIONA POTENZA VENTOLA:

Con la ventilazione attiva è possibile impostare la potenza della ventola scambiatore ambiente, inoltre è possibile anche la disattivazione della stessa portando la barra di velocità a 0.

Con il tasto 1 e 2 impostare la potenza della ventola fra le 4 proposte: OFF MIN MED MAX

Confermare con il tasto OK la potenza selezionata per tornare alla schermata di ventilazione

Fig.29-B

Per tornare alla schermata iniziale premere contemporaneamente i tasti 1 e 2. In alternativa è possibile uscire a step dai menu tenendo premuto ogni volta il pulsante OK.

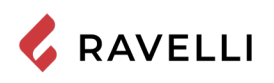

### Modalità "SELF CONTROL SYSTEM"

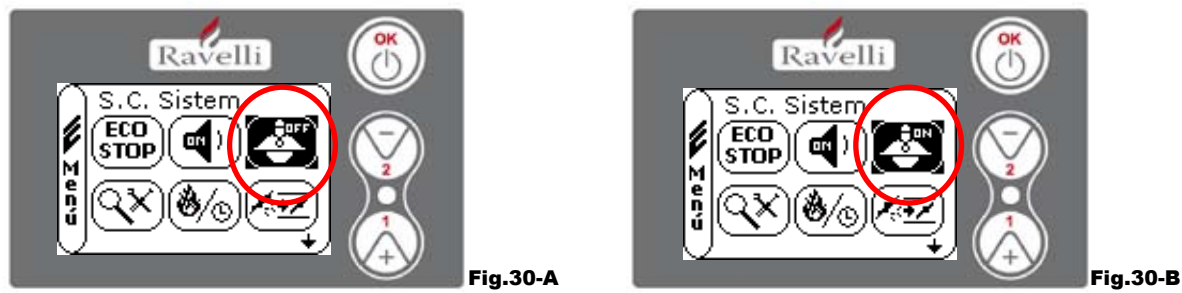

Dallo stato di fig. 15-A per accedere al MENU UTENTE premere il pulsante OK per 2 volte.

Per accedere alla MODALITA' S. C. SYSTEM premere per 8 volte il tasto 2. Abilitare o disabilitare la funzione utilizzando il tasto OK. Per tornare alla schermata iniziale premere contemporaneamente i tasti 1 e 2.

In alternativa è possibile uscire a step dai menu tenendo premuto ogni volta il pulsante OK.

### Menu "VEDI TARATURE"

In questo menù si potranno verificare i valori dei parametri impostati nella centralina elettronica.

Questo menù è utilizzato dal C.A.T. (Centro Assistenza Tecnica) per capire quali sono i parametri impostati in macchina e individuare quindi le modifiche che ottimizzino il funzionamento della stufa.

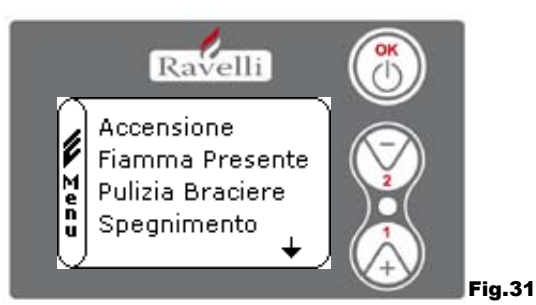

Dallo stato di fig. 15-A per accedere al MENU UTENTE premere il pulsante OK per 2 volte. Per accedere al MENU VEDI TARATURE premere per 9 volte il tasto 2. Confermando con OK si accede alla visualizzazione dei parametri impostati. Per lo scorrimento della lista parametri utilizzare i pulsanti 1 e 2. Per tornare alla schermata iniziale premere contemporaneamente i tasti 1 e 2. In alternativa è possibile uscire a step dai menu tenendo premuto ogni volta il pulsante OK.

### Menu "VEDI ORE LAVORO"

Nella voce VEDI ORE LAVORO sono riportate le ore di lavoro totali, parziali ed un contatore del numero di accensioni della stufa. E' possibile che in alcuni casi le ore lavoro non siano azzerate, ossia che vengano visualizzati dei numeri simili a 5000/15000/25000. Sarà cura del tecnico provvedere ad azzerare tali numeri in fase di prima accensione. Questo non indica che la stufa abbia già lavorato per tutte quelle ore, è solamente un'impostazione data dalla programmazione durante i test di primo collaudo in Ravelli, prima che le stufe vengano imballate e spedite. Questo menù è utilizzato dal C.A.T. (Centro Assistenza Tecnica) per valutare le ore complessive di lavoro della stufa durante l'anno e valutare il bisogno di effettuare una pulizia ("ore service").

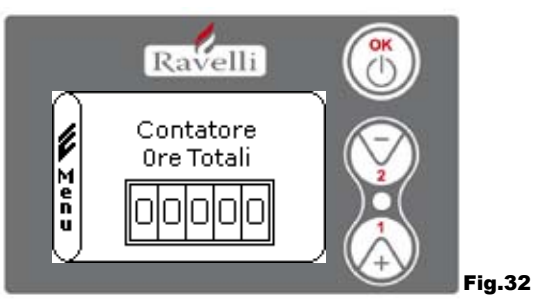

Dallo stato di fig. 15-A per accedere al MENU UTENTE premere il pulsante OK per 2 volte.

Per accedere al MENU VEDI ORE LAVORO premere per 10 volte il tasto 2. Confermando con OK si accede alla visualizzazione delle ore di lavoro della stufa. Per scorrere i diversi contatori (ore totali, ore parziali e numero di accensioni) utilizzare i pulsanti 1 e 2. Per tornare alla schermata iniziale premere contemporaneamente i tasti 1 e 2. In alternativa è possibile uscire a step dai menu tenendo premuto ogni volta il pulsante OK.

### Menu "SET ARIA/PELLET"

Il settaggio della miscela aria-pellet permette di variare in modo immediato la quantità d'aria in ingresso nella stufa e la quantità di pellet caricato nel braciere. La stufa è testata e collaudata con pellet certificato DIN PLUS. Se si utilizza un pellet non cerificato potrebbe rendersi necessaria la regolazione della combustione. Normalmente la variazione si effettua sulla "% FLUSSO" per regolare l'aria in ingresso e quindi la combustione; se non fosse sufficiente la regolazione del flusso, potrebbe risultare necessario variare anche la "% PELLET". ITA Pag.34

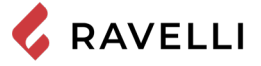

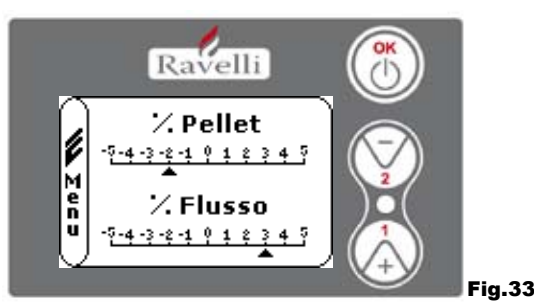

Dallo stato di fig. 15-A per accedere al MENU UTENTE premere il pulsante OK per 2 volte. Per accedere al MENU VEDI ORE LAVORO premere per 11 volte il tasto 2. Confermando con OK si accede alla regolazione della miscela tiraggio/pellet. Per variare la percentuale utilizzare i pulsanti 1 e 2, per passare dalla regolazione della quantità di pellet alla regolazione del flusso d'aria in ingresso premere OK. All'ultima conferma con OK vengono salvate le impostazioni e si torna automaticamente alla schermata delle icone. Per tornare alla schermata iniziale premere contemporaneamente i tasti 1 e 2. In alternativa è possibile uscire a step dai menu tenendo premuto ogni volta il pulsante OK.

N.B.:il numero indicato durante la modifica dei parametri si riferisce solamente ad un valore percentuale che agisce sui parametri di default impostati nella scheda elettronica (esclusivamente in fase di lavoro). Questi valori dovranno essere modificati in caso di cattiva combustione, dovuta in molti casi ad un acquisto di pellet differente da quello utilizzato durante il collaudo della stufa. Menu "LINGUA"

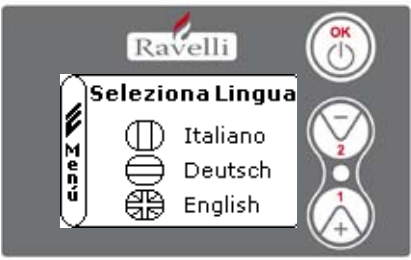

Dallo stato di fig. 15-A per accedere al MENU UTENTE premere il pulsante OK per 2 volte. Per accedere al MENU LINGUA premere per 12 volte il tasto 2 e confermare con OK. Per selezionare la lingua utilizzare i tasti 1 e 2. Confermando con il pulsante OK vengono salvate le impostazioni e si torna automaticamente alla schermata delle icone. Per tornare alla schermata iniziale premere contemporaneamente i tasti 1 e 2. In alternativa è possibile uscire a step dai menu tenendo premuto ogni volta il pulsante OK. *Menu "SCHEMA IMPIANTO"* 

ig.34

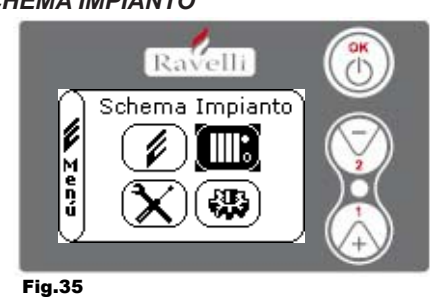

Questa funzione permette di adattare la termostufa al tipo di impianto idraulico installato nell'abitazione. La varianti disponibili sono:

SCHEMA 0 - funzionamento diretto impianto

SCHEMA 1 - funzionamento diretto impianto + boiler

SCHEMA 2 - gestione accumulatore (puffer) SCHEMA 3 - gestione accumularori (boiler + puffer)

n.b. il puffer viene utilizzato da accumulatore di acqua per impianti di riscaldamento, il boiler per la gestione dell'acqua destinata ai sanitari. Per ulteriori informazioni consultare l'opuscolo dedicato all'impiantistica.

### **Descrizione delle funzioni** La modulazione

Durante la fase di lavoro, lo scopo della termostufa è il raggiungiento del set temperatura acqua caldaia o del set temperatura ambiente impostati; quando uno di questi set viene soddisfatto, la termostufa passa in modalità LAVORO MODULA, fase in cui il consumo di combustibile è minimo.

MODULA ARIA: per raggiungimento del set ambiente: in questo caso il circolatore, che permette la circolazione di acqua in temperatura, viene disattivato;

MODULA ACQUA: per raggiungimento del set acqua caldaia: in questo caso il circolatore rimane in funzione perchè il set ambiente potrebbe non essere soddisfatto;

LAVORO MODULA: per raggiungimento di entrambi i set ambiente ed acqua caldaia impostati.

### Comfort clima

Quando la termostufa raggiunge la fase di modulazione, esiste una funzione in grado di spegnere la caldaia fino a quando non si ha nuovamente la richiesta di riscaldamento. Questa funzione è detta COMFORT CLIMA. Tale funzione può essere attivata in due modalità a seconda del tipo di gestione dei set che si vuole adottare COMFORT CLIMA ARIA oppure COMFORT CLIMA ACQUA.

### Comfort clima "aria"

Per accedere a questa funzione fare riferimento al paragrafo

Con impostazione Comfort Aria, quando viene raggiunta la temperatura ambiente, il sistema riduce al minimo il consumo di pellet attivando la fase di modulazione, dopodichè la stufa verifica che questa temperatura venga mantenuta per un periodo di tempo prestabilito (RITARDO COMFORT solitamente impostato a 4') e se ciò avviene passa automaticamente in ECO STOP (la termostufa si spegne).

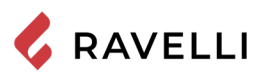

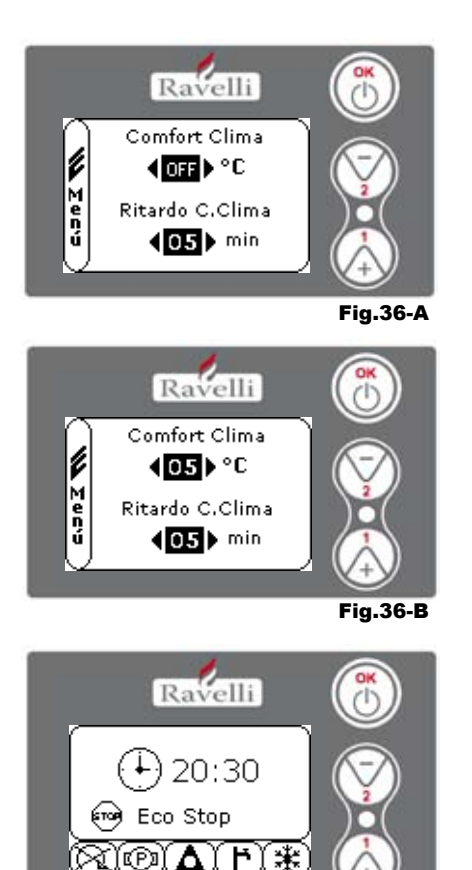

### ESEMPIO:

Per attivare il Comfort Clima, impostare un valore diverso da OFF utilizzando i pulsanti 1 e 2. Confermare con OK. Impostare il tempo in cui la macchina deve rimanere in LAVORO MODULA prima di passare in ECO STOP (defualt 4').

Il valore impostato ( in questo caso  $5^\circ\text{C}$  ) ha attivato la funzione Comfort Clima.

FUNZIONAMENTO:

Il valore regola la temperatura di riaccensione della stufa.

- ESEMPIO:
- set temperatura ambiente impostato a 21°C
- valore comfort clima impostato a 5° C
   Con questa regolazione la stufa si spegnerà al raggiungimento di 21°C e si riaccenderà quando la temperatura ambiente sarà 15°C (21°C 5 0,5 di climate)

tolleranza = circa  $15^{\circ}$ C). Sul display compariranno in sequenza le stringhe visualizzate nelle schermate di sinistra.

Viene attivata la fase di modulazione, in quanto è stata raggiunta la temperatura del set ambiente. Se la temperatura viene mantenuta per il tempo di "RITARDO COMFORT CLIMA" impostato, la stufa passa in spegnimento e a display si visualizzerà la scritta ECO STOP. La stufa rimarrà in questo stato finchè la temperatura scenderà a 15°C, solo allora verrà riavviata la fase di accensione.

Fig.36-C

N.B.2:Il funzionamento della stufa in modalità COMFORT CLIMA, può avviare la fase di accensione e di spegnimento più volte durante l'arco della giornata; ciò può compromettere la durata della resistenza per l'accensione automatica della stufa.

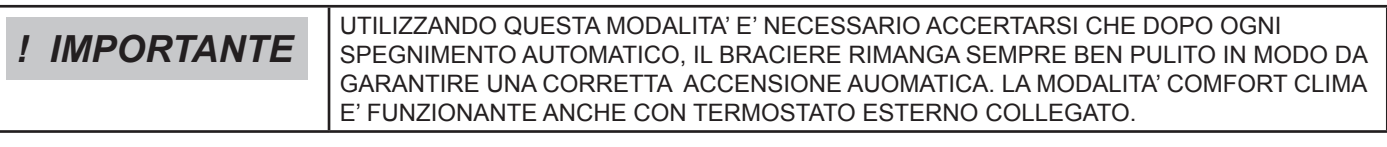

### Modalità "STAND-BY"

La modalità STAND-BY si attiva quando la temperatura dell'acqua raggiunge gli 85 °C, questa funzione subentra a protezione del circuito specialmente quando non è attiva alcuna funzione di COMFORT CLIMA sull'acqua. Se la termostufa si trova in questa condizione, passa automaticamente in modalità STAND-BY per garantire protezione al circuito idraulico.

La stufa riparte automaticamente dopo essersi raffreddata, a condizione che ci sia richiesta di funzionamento (richiesta dal riscaldamento per acqua o ambiente, richiesta del sanitario).

### Modalità SELF CONTROL SYSTEM (S.C.S)

La modalità SELF CONTROL SYSTEM (S.C.S.) è stata studiata per consentire alla stufa di riconoscere più rapidamente un eventuale anomalia verificatasi. E' consigliabile l'attivazione soprattutto nel caso in cui non ci si trovi nelle immediate vicinanze della stufa durante la sua fase di lavoro.

### Ore SERVICE

Tutti i nostri modelli necessitano, oltre alla pulizia ordinaria, di una pulizia straordinaria da effettuare con l'ausilio dell'installatore (autorizzato dall'azienda produttrice).

Al momento dell'installazione della stufa, l'operatore imposterà un numero di ore lavoro consono al modello scelto.

Allo scadere di questo tempo sul display comparirà il messaggio "ORE SERVICE" seguito da un segnale acustico.

Al comparire di questo messaggio contattare l'installatore per effettuare una pulizia straordinaria della stufa.

Se non viene eseguita la pulizia sopra citata, tale messaggio verrà visualizzato ad ogni accensione senza però interrompere il funzionamento della stufa.

### Caricamento automatico della coclea

Per effettuare il caricamento automatico della coclea (quando la stufa è nuova o la coclea di caricamento è vuota), effettuare le seguenti operazioni:

ITA Pag.36

Manuale uso e manutenzione HRV 180 PLUS

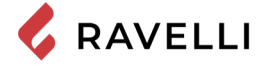

- ACCEDERE AL MENU STATO STUFA (VEDI PAR. 7.3.1)

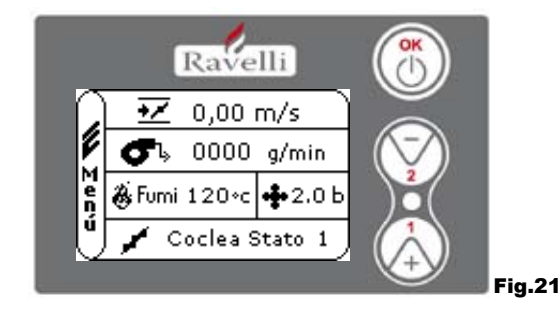

### - PREMERE IL TASTO 2 PER ATTIVARE LA COCLEA

Per tornare alla schermata iniziale premere contemporaneamente i tasti 1 e 2. In alternativa è possibile uscire a step dai menu tenendo premuto ogni volta il pulsante OK Ripetere l'operazione più volte fino a quando si vedrà il pellet cadere nel braciere. E' possibile effettuare questa operazione solamente se la stufa è nello stato di PULIZIA FINALE o di SPENTO.

**! IMPORTANTE** PRIMA DI EFFETTUARE L'ACCENSIONE DELLA TERMOSTUFA ASSICURARSI SEMPRE CHE IL BRACIERE SIA COMPLETAMENTE VUOTO.

Avvertenze operative

- · Spegnere la stufa in caso di guasto o cattivo funzionamento tramite il tasto OK.
- Non immettere pellet manualmente nel braciere.
- L'accumulo di pellet incombusto nel braciere dopo ripetute mancate accensioni deve essere rimosso prima di procedere con una nuova accensione.
- Non vuotare mai all'interno della tramoggia il contenuto del braciere.
- · Non mettere nel serbatoio combustibili differenti dal pellet di legno.
- Non accendere la stufa con materiali infiammabili in caso di guasto al sistema di accensione.
- In nessun caso il cavo di alimentazione deve venire a contatto con il tubo di scarico fumi

### Telecomando

Ricevitore IR per telecomando (batterie 12 volts cod. LRV08 incluse)

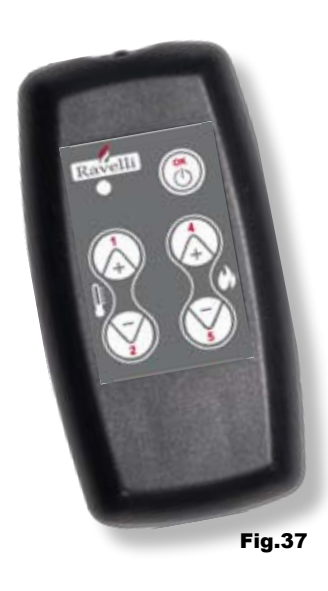

| GESTIONE IN SAVE LIGHT                   |                                                                                                    |  |  |  |
|------------------------------------------|----------------------------------------------------------------------------------------------------|--|--|--|
| P1 - P2 Regolazione temperatura ambiente | <ul> <li>permette di impostare il valore della<br/>temperatura ambiente desiderata<br/>da "EST" a "MAN"</li> </ul>                                                                           |  |  |  |
| • P4 - P5 Regolazione set H2O            | : permette di impostare il set dell'acqua caldaia                                                                                                    |  |  |  |
| • OK                                     | : conferma l'impostazione o passa nella schermata stand by                                                                                                    |  |  |  |
| GESTIONE IN STAND BY O MENU?             |                                                                                                    |  |  |  |
| OK multifunzione                         | : premuto una volta permette l'accesso al menù<br>principale e la conferma delle impostazioni scelte.<br>E' possibile uscire a step dai menu tenendolo<br>premuto di schermata in schermata. |  |  |  |
| P1 - P4 multifunzione                    | : permette lo scorrimento delle icone nei vari menu'<br>e la modifica.                                                                                                    |  |  |  |
| • P1 visualizza la temperatura           | : permette di impostare il valore della<br>temperatura ambiente desiderata<br>da "EST" a "MAN".                                                                                              |  |  |  |
| P4 visualizza notenza                    | <sup>·</sup> permette di regolare la potenza da Min a Max                                                                                                    |  |  |  |

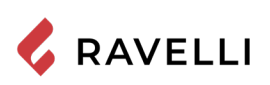

| FASE                                      | DESCRIZIONE                                                                                                    |  |  |
|-------------------------------------------|----------------------------------------------------------------------------------------------------|--|--|
| PULIZIA FINALE                            | La termostufa è in fase di spegnimento e non è ancora terminata la fase di raffreddamento                                                                                                    |  |  |
| ACCENDE                                   | E' stata avviata la fase di preriscaldo candela, ed il pellet comincia a cadere nel braciere                                                                                                    |  |  |
| ATTESA FIAMMA                             | Il pellet si accende sfruttando il calore dell'aria in ingresso che passa per il condotto della resistenza incandescente                                                                                                    |  |  |
| FIAMMA PRESENTE                           | Nel braciere è visibile la fiamma                                                                                                    |  |  |
| LAVORO                                    | La termostufa ha terminato la fase di accensione: è possibile modificare la potenza di lavoro                                                                                                    |  |  |
| MODULA aria / acqua                       | E' stato raggiunto il set di temperatura ambiente/ temperatura acqua caldaia.                                                                                                    |  |  |
| ECO STOP                                  | Comfort Clima attivato, set temperatura ambiente raggiunto (aria), oppure set temp acqua caldaia raggiunto (acqua). La temperatura e spenta                                                                                         |  |  |
| T ON / T OFF                              | La sonda ambiente interrotta epoure estato cottegato un termostato esterno                                                                                                    |  |  |
| VENTILA ATTESA AVVIO                      | La termostura e ne las di la freddameno. radounte tale conducto parte automaticamente                                                                                                    |  |  |
| VENTILA ATTESA<br>RIAVVIO                 | La termostufa e a tase di raffreddamento: accounta tale condizione riparte automaticamente                                                                                                    |  |  |
| ACCENDI ATTESA<br>RIACCENSIONE            | E' stata avviata la fase di riaccensione a caldo. Il funzionamento è analogo alla fase ACCENDE                                                                                                    |  |  |
| HOT FUMI                                  | E' stata raggiunta la soglia massima: per il raffreddamento la termostufa si porta al minimo fino al calo dei fumi                                                                                                    |  |  |
| STAND-BY acqua                            | E' stata raggiu ta la temperatura dell'acqua di 85°C. La termostufa, passa automaticamente in modalità STAND-By per garante protezione al dircuito idraulico.                                                                       |  |  |
| SPENTO                                    | La termostufa e specific                                                                                                    |  |  |
| Accende o Attesa Fiamma<br>FINISCE PELLET | Quando la richiesta il accensione in stato de CO-STOP si accavalla ad una condizione di spegnimento automatico (de TMER), la terrost ura si accende assicurandosi la totale pulizia del cestello prima di passare in PURIZIATENATE. |  |  |
| CARICO ECCESSIVO                          | Quando l'impostazione del penei set penei si e prossima alla condizione di carico in continuo.                                                                                                    |  |  |
| ! IMPORTANTE                              | SE VIENE VISUALIZZATOTI SECRETI PHOTIFUMI" SIGNIFICA CHE CI SONO<br>PROBLEMI NELLA COMBUSITORI E NECESSARIO CONTATTARE IL C.A.T. DI ZONA<br>PER UN SOPRALOGO.                                                                       |  |  |

### Descrizione degli allarmi

| SEGNALAZIONE                            | MOTIVAZIONE                                                                                                    | RISOLUZIONE                                                                                                    |
|-----------------------------------------|----------------------------------------------------------------------------------------------------|----------------------------------------------------------------------------------------------------|
|                                         | Il serbatoio del pellet è vuoto                                                                                                    | Verificare se all'interno del serbatoio ci sono i pellet                                                                                                    |
| ALARM 06<br>PELLET                      | Il motoriduttore non carica pellet                                                                                                    | <ul> <li>Svuotare il serbatoio per verificare che all'interno non<br/>siano caduti oggetti che potrebbero impedire il corretto<br/>funzionamento della coclea</li> </ul> |
| ESAURIT                                 | Carenza di carico pellet                                                                                                    | Regolare il set del pellet                                                                                                    |
|                                         |                                                                                                    | Se il problema persiste, rivolgersi al CAT di zona.                                                                                                    |
| ALARM 01<br>BLACK - OUT                 | Mancata tensione durante la fase di<br>lavoro                                                                                            | Premere il tasto di spegnimento e ripetere l'accensione<br>della termostufa                                                                                              |
| BEAGA COT                               |                                                                                                    | Se il problema persiste, rivolgersi al CAT di zona                                                                                                    |
|                                         | Il serbatoio del pellet è vuoto                                                                                                    | Verificare se all'interno del serbatoio ci sono i pellet                                                                                                    |
| ALARM 05<br>MANCATA                     | Taratura del pellet e dell'aspirazione in fase di accensione inadeguata                                                                  | Rivolgersi al CAT di zona                                                                                                    |
| ACCENSIONE                              | La resistenza per l'accensione è difettosa o non in posizione.                                                                           | • Rivolgersi al CAT di zona                                                                                                    |
| ALARM 11                                | Il serbatoio del pellet è vuoto                                                                                                    | Verificare se all'interno del serbatoio ci sono i pellet                                                                                                    |
| FIAMMA                                  | Taratura del pellet e dell'aspirazione in fase di accensione inadeguata                                                                  | • Rivolgersi al CAT di zona                                                                                                    |
| ALARM 12<br>ANOAMLIA GIRI<br>ESTRATTORE | <ul> <li>I giri dell'estrattore fumi presentano una<br/>perdita di efficienza del 15% dovuta<br/>all'ostruzione della ventola</li> </ul> | • Rivolgersi al CAT di zona                                                                                                    |
|                                         | Encoder estrattore fumi non funzionante o non collegato in modo<br>corretto                                                              | Rivolgersi al CAT di zona                                                                                                    |
| ALARM 04<br>ESTRATTORE                  | Manca alimentazione all'estrattore dei<br>fumi                                                                                           | • Rivolgersi al CAT di zona                                                                                                    |
|                                         | L'estrattore fumi è bloccato                                                                                                    | • Rivolgersi al CAT di zona                                                                                                    |

ITA Pag.38

.

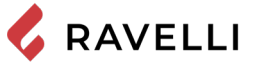

| ALARM 08                        | La camera di combustione è sporca                                                                                                    | Effettuare come indicato nell'opuscolo dedicato alle opera<br>zioni di pulizia della termostufa                                                    |  |  |
|---------------------------------|----------------------------------------------------------------------------------------------------|----------------------------------------------------------------------------------------------------|--|--|
| DEPRESSIONE                     | La canna fumaria è ostruita                                                                                                    | Verificare che la canna fumaria sia libera e pulita                                                                                                |  |  |
|                                 | Il vacuostato è malfunzionante                                                                                                    | Rivolgersi al CAT di zona                                                                                                    |  |  |
|                                 | E' intervenuto il termostato a riarmo manuale                                                                                                    | Riarmare il termostato premendo il pulsante sul retro<br>della termostufa ( vedi Fig. in basso )                                                   |  |  |
| ALARM 07                        | Il ventilatore centrifugo è difettoso                                                                                                    | Rivolgersi al CAT di zona                                                                                                    |  |  |
| TERMICO                         | La combustione nel braciere non è     ottimale                                                                                                    | Spegnere la termostufa, pulire il braciere e regolare la combu<br>stione con il settaggio del pellet.                                              |  |  |
|                                 |                                                                                                    | Se il problema persiste, rivolgersi al CAT di zona.                                                                                                |  |  |
| ALARM 03                        | La combustione nel braciere non è     ottimale                                                                                                    | Spegnere la termostufa, pulire il braciere e regolare la combu<br>stione con il settaggio del pellet.                                              |  |  |
| TEMP FUMI                       | Il ventilatore centrifugo è difettoso                                                                                                    | Rivolgersi al CAT di zona                                                                                                    |  |  |
|                                 |                                                                                                    | Se il problema persiste, rivolgersi al CAT di zona.                                                                                                |  |  |
|                                 | La sonda fumi è malfunzionante                                                                                                    | • Rivolgersi al CAT di zona                                                                                                    |  |  |
| SONDA FUMI                      | La sonda fumi è scollegata dalla scheda                                                                                                    | • Rivolgersi al CAT di zona                                                                                                    |  |  |
|                                 |                                                                                                    | Se il problema persiste, rivolgersi al CAT di zona.                                                                                                |  |  |
| ALARM 16<br>PRESSIONE           | La pressione dell'impianto è superiore o inferiore ad un valore<br>preimpostato (che va da 0,5 bar a 2,5 bar).<br>E' consigliata a circuito freddo una pressione di circa 1,0 bar | Provvedere al riempimento dell'impianto o allo sfiato dello stesso per<br>riportare la pressione al valore richiesto per un corretto funzionamento |  |  |
|                                 |                                                                                                    | Se il problema persiste, rivolgersi al CAT di zona                                                                                                 |  |  |
| ALARM 10<br>HOT ACQUA           | Se la temperatura acqua caldaia supera i 90 °C.                                                                                                    | Rivolgersi al CAT di zona se l'allarme persiste                                                                                                    |  |  |
| ALARM 14<br>FASE COCLEA         | Mancato collegamento del cablaggio che porta alimentazione al<br>motoriduttore della coclea                                                                                       | • Rivolgersi al CAT di zona                                                                                                    |  |  |
| ALARM 15<br>TRIAC COCLEA        | Si è verificata un'anomalia ad un componente interno alla scheda<br>elettronica che gestisce la coclea di caricamento pellet                                                      | • Rivolgersi al CAT di zona                                                                                                    |  |  |
|                                 | Lo sportello e il cassetto cenere non sono chiusi correttamente                                                                                                    | Verificare la corretta chiusura degli stessi                                                                                                    |  |  |
| ALARM 13<br>FLUSSO              | Cattiva combustione nel braciere                                                                                                    | • Spegnere la stufa, pulire il braciere, il suo piano di appoggio e regolare la combustione con il settaggio pellet/aria.                          |  |  |
| INSUFFICIENTE                   | Presenza di un corpo estraneo all'interno del tubo di ingresso aria                                                                                                    | Verificarne la presenza ed estrarre il corpo indesiderato                                                                                          |  |  |
|                                 |                                                                                                    | Se il problema persiste, rivolgersi al CAT di zona.                                                                                                |  |  |
| ALARM 17<br>SPORCO<br>DEBIMETRO | Il dispositivo che legge la quantità d'aria in ingresso può risultare<br>sporco e di conseguenza non legge correttamente                                                          | • Rivolgersi al CAT di zona                                                                                                    |  |  |
| ALARM 09<br>GUASTO<br>DEBIMETRO | Il dispositivo può risultare scollegato o guasto                                                                                                    | Rivolgersi al CAT di zona                                                                                                    |  |  |

# ! IMPORTANTE

OGNI CONDIZIONE DI ALLARME CAUSA L'IMMEDIATO SPEGNIMENTO DELLA TERMOSTUFA. PREMENDO IL TASTO P3 SUL DISPLAY, L'ALLARME PUÒ ESSERE RESETTATO.

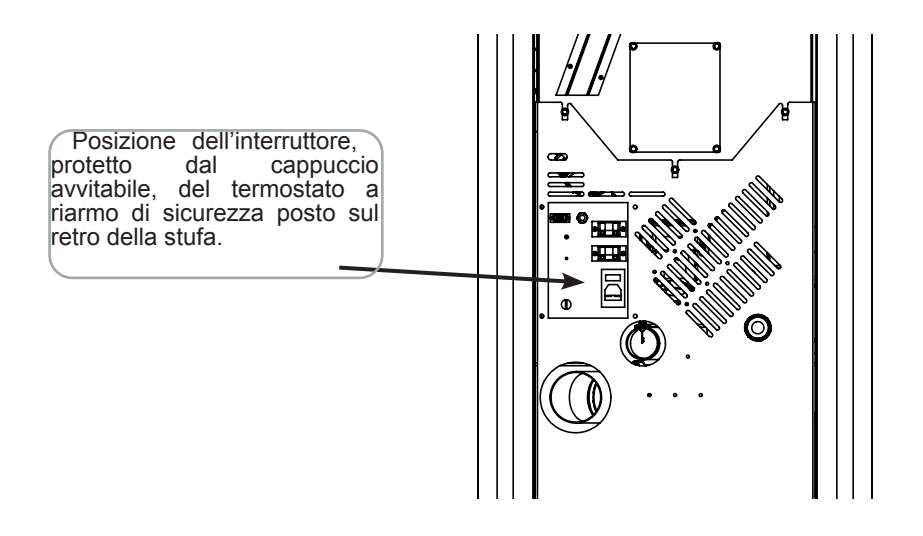

### MANUTENZIONE

### Avvertenze di sicurezza per la manutenzione

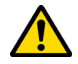

La manutenzione della stufa deve essere effettuata almeno una volta all'anno, e programmata per tempo con il Servizio di Assistenza Tecnica.

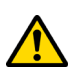

In alcune condizioni, come accensione, spegnimento o utilizzo inappropriato, i prodotti della combustione possono contenere piccole particelle di fuliggine che si accumulano nel sistema di evacuazione fumi. Ciò può ridurre la sezione di passaggio dei fumi e comportare un rischio di incendio. Il sistema di evacuazione fumi deve essere ispezionato e pulito almeno una volta all'anno.

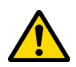

Le operazioni di manutenzione devono essere eseguite a stufa fredda e con alimentazione elettrica disconnessa.

Prima di effettuare qualsiasi operazione di manutenzione, adottare le seguenti precauzioni:

- Accertarsi che la spina dell'alimentazione elettrica sia scollegata.
- Accertarsi che tutte le parti della stufa siano fredde.
- Accertarsi che le ceneri siano completamente fredde.
- Operare sempre con attrezzature approppriate per la manutenzione.
- Terminata la manutenzione reinstallare tutte i dispositivi di sicurezza prima di rimetterla in servizio.

! IMPORTANTE

La qualità del pellet, le modalità di utilizzo della stufa e la regolazione della combustione possono influenzare la frequenza degli interventi di manutenzione.

### Pulizia

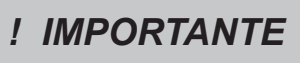

Eseguire le operazioni di pulizia in modo da garantire il corretto funzionamento della stufa. Nella seguente tabella vengono elencati gli interventi di pulizia necessari per il corretto funzionamento della stufa.

| PARTI / FREQUENZA          | 1 GIORNO | 2-3 GIORNI | 30 GIORNI | 60-90 GIORNI | 1 STAGIONE |
|----------------------------|----------|------------|-----------|--------------|------------|
| Cassetto cenere            |          | ٠          |           |              |            |
| Vetro                      |          | •          |           |              |            |
| Condotto aspirazione       |          |            |           | •            |            |
| Raschiatore fascio tubiero |          | •          |           |              |            |
| Camera di combustione      |          |            | ٠         |              |            |
| Aspirare serbatoio pellet  |          |            | •         |              |            |

### Pulizia del vetro

A stufa fredda, pulire il vetro con uno straccio ed un detergente per vetri. **Nota:** in commercio si trovano appositi detergenti per i vetri delle stufe.

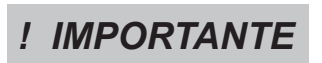

IL PULITORE SI ATTIVA AD OGNI ACCENSIONE DELLA TERMOSTUFA (2 ROTAZIONI DI DEFAULT) E DOPO 6 ORE (VALORE DEFAULT) DI FUNZIONAMENTO CONTINUO DELLA MEDESIMA. IL CICLO DI SPEGNIMENTO E RIACCENSIONE DELLA TERMOSTUFA DURANTE LA FASE DI PULIZIA CON PULITORE AVVIENE IN CIRCA 10min. TRATTANDOSI DI STUFE CON SCAMBIATORE IN GHISA, LA PROPAGAZIONE DEL CALORE VIENE OTTIMAMENTE GARANTITA PER TUTTO IL PERIODO DI PULIZIA E RIACCENSIONE DELL'APPARECCHIO STESSO. ITA

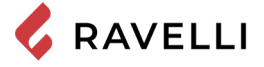

Pulizia del cassetto cenere

Pag.40

La pulizia del cassetto cenere deve essere effettuata ogni 30 giorni (in relazione dal tempo di utilizzo della stufa e al tipo di pellet utilizzato).

Per eseguire la pulizia del cassetto cenere, procedere come descritto di seguito:

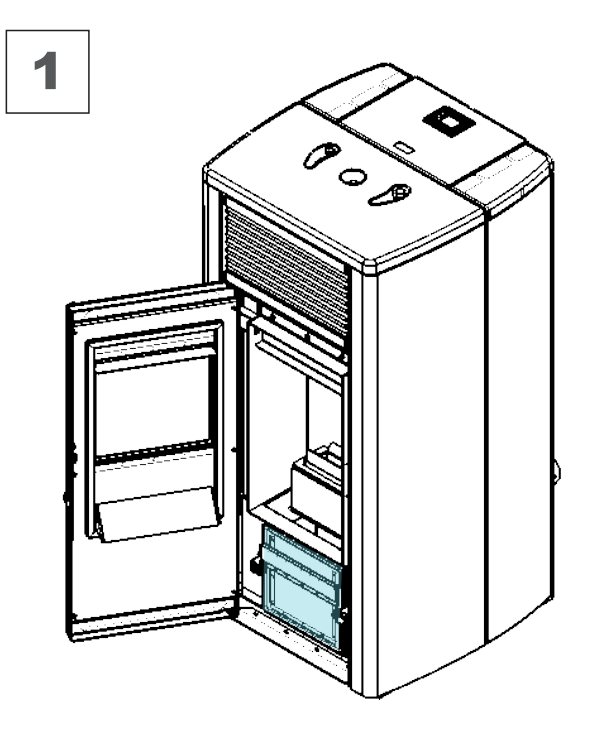

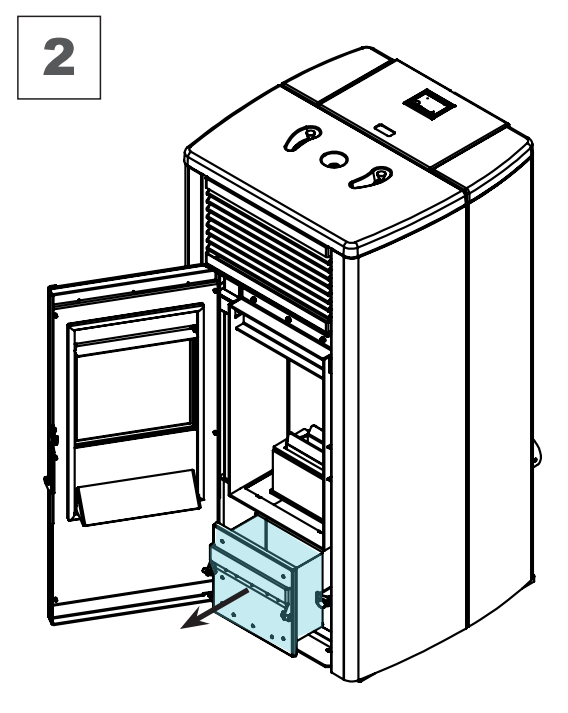

### Pulizia della camera di combustione

Per eseguire la pulizia della camera di combustione, procedere come descritto di seguito:

| passo | azione                                                                                                    |
|-------|----------------------------------------------------------------------------------------------------|
| 1     | Aspirare i residui presenti in camera di combustione con un aspiracenere apposito, assicurandosi che le ceneri siano completamente spente. |

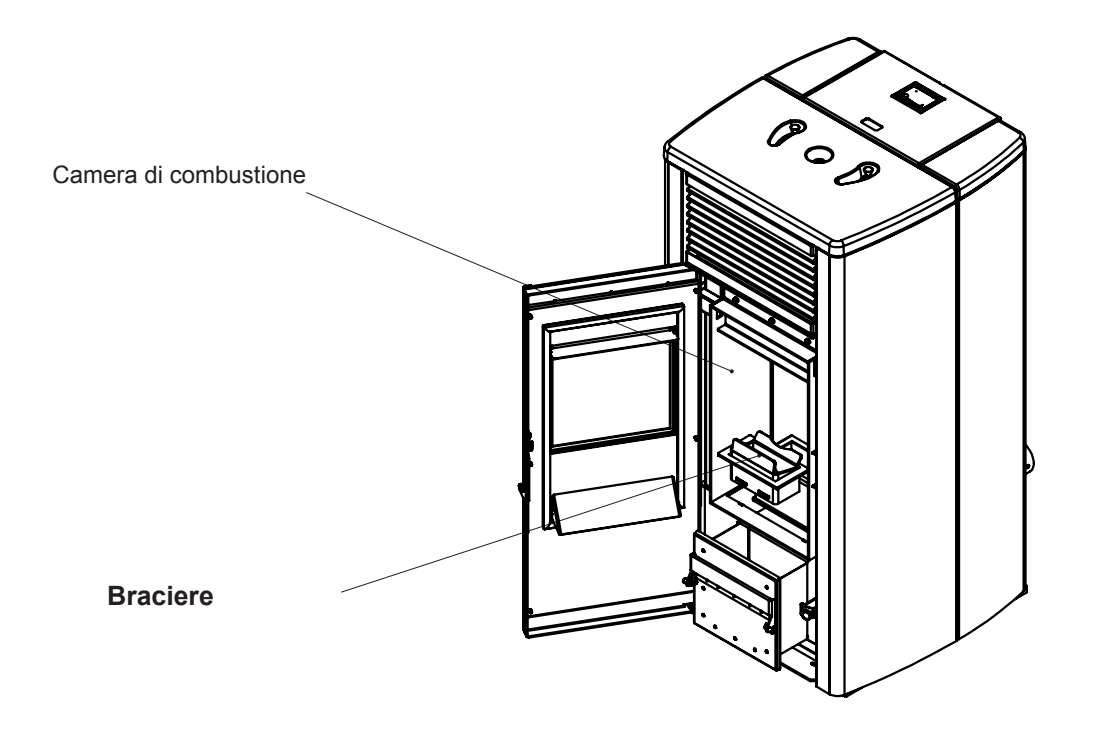

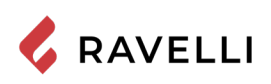

### Pulizia del serbatoio pellet

Per eseguire la pulizia del serbatoio pellet, procedere come descritto di seguito:

| passo | azione                                                                                                    |
|-------|----------------------------------------------------------------------------------------------------|
| 1     | Rimuovere periodicamente la segatura di legno accumulata sul fondo del serbatoio, utilizzando un aspiratore. |
|       |                                                                                                    |

### Pulizia condotto fumi

# ! IMPORTANTE

### Questa operazione deve essere svolta da un Centro Assistenza Ravelli. Programmare con il Centro Assistenza Ravelli questo tipo di pulizia.

La pulizia del condotto fumi deve essere effettuata ogni 3 mesi (ogni 2500 ore). La stufa è dotata di alcune botole per la pulizia dei condotti fumo interni. Per effettuare la pulizia dei condotti fumo, procedere come descritto di seguito:

| passo | azione                                                                                                    |
|-------|----------------------------------------------------------------------------------------------------|
| 1     | Aprire le botole.                                                                                                    |
| 2     | Aspirare le ceneri, eventualmente utilizzare uno scovolo o simili e rimontare il tutto.<br>Nota: le botole sono dotate di guarnizione pertanto prima di rimontarle, assicurarsi che le guarnizioni non siano usurate. |

Nota: L'operazione deve essere effettuata a stufa fredda, utilizzando un aspiratore di tipo aspira cenere.

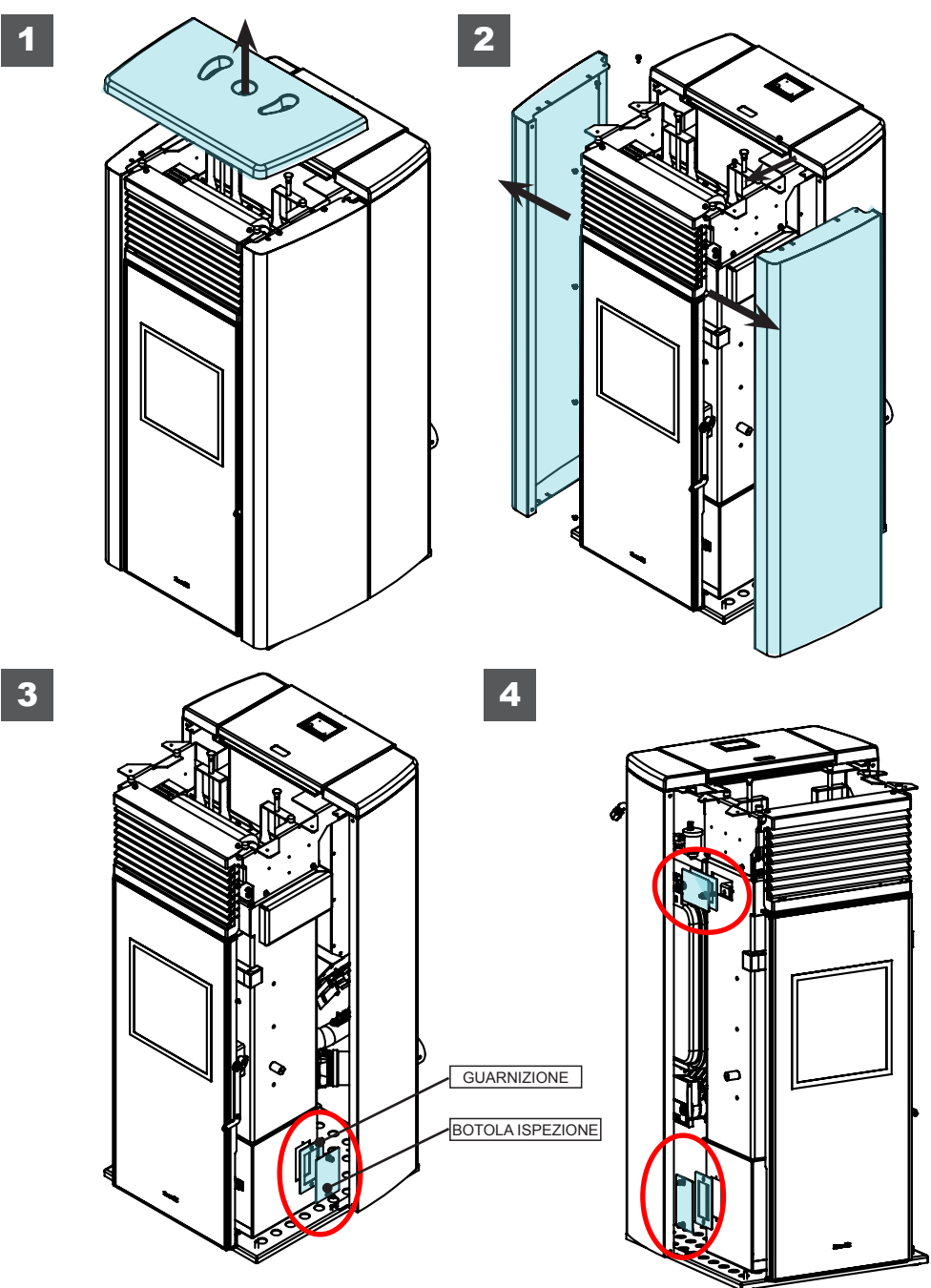

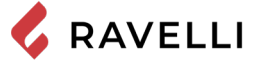

#### Manutenzione straordinaria

Pag.42

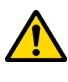

Le operazioni di manutenzione straordinaria devono essere eseguite da personale del Centro di Assistenza Autorizzato.

Non attendere che i componenti siano logorati dall'uso prima di procedere alla loro sostituzione. Sostituire un componente usurato prima che sia completamente rotto per prevenire eventuali danni causati dalla rottura improvvisa dei componenti.

| PARTI/ FREQUENZA                           | 60- 90 GIORNI | 1 STAGIONE |
|--------------------------------------------|---------------|------------|
| Pulizia approfondita camera di combustione | •             |            |
| Guarnizione porta                          |               | •          |
| Canna fumaria                              |               | •          |

### Pulizia approfondita della camera di combustione

Questa operazione deve essere svolta da un Centro Assistenza Ravelli. Programmare con il Centro Assistenza Ravelli questo tipo di pulizia.

### Pulizia scambiatore a fascio tubiero:

! IMPORTANTE

Durante il funzionamento, si depositano polveri e fuliggine sulla superficie dei tubi dello scambiatore. Per garantire un funzionamento ottimale durante tutta la stagione, si raccomanda di pulire lo scambiatore periodicamente, a stufa fredda. Utilizzando la manofredda, estrarre l'asta del raschiatore e con movimento deciso muovere avanti-indietro il raschiatore.

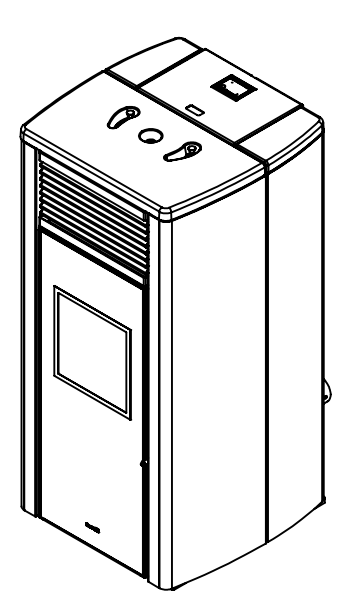

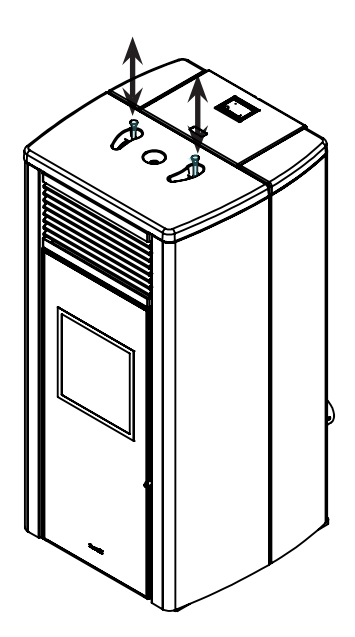

### STOCCAGGIO E SMALTIMENTO

### Smaltimento

La demolizione e lo smaltimento della stufa è ad esclusivo carico e responsabilità del proprietario che dovrà agire in osservanza delle leggi vigenti nel proprio Paese in materia di sicurezza, rispetto e tutela dell'ambiente.

Alla fine della sua vita utile, il prodotto non deve essere smaltito insieme ai rifiuti urbani. Può essere consegnato presso gli appositi centri di raccolta differenziata predisposti dalle amministrazioni comunali, oppure presso i rivenditori che forniscono questo servizio. Smaltire in modo differenziato il prodotto consente di evitare possibili conseguenze negative per l'ambiente e per la salute derivanti da un suo smaltimento inadeguato e permette di recuperare i materiali di cui è composto al fine di ottenere un importante risparmio di energia e di risorse.

### CASISTICA GUASTI

### La stufa non funziona

- seguire attentamente quello che è riportato nel capitolo dedicato di questo manuale.
- controllare che il condotto di ingresso dell'aria non sia ostruito;
- controllare che il sistema di evacuazione fumi sia pulito e non ostruito;
- controllare che la canna fumaria sia adeguata alla potenza della stufa;
- controllare che la presa d'aria nella stanza sia libera da ostruzioni e che non ci siano altri apparecchi a combustione o cappe di aspirazione che mettano in depressione la stanza;

### Accensione difficoltosa

- seguire attentamente quello che è riportato nel capitolo dedicato di questo manuale;
- controllare che il condotto di ingresso dell'aria non sia ostruito;
- controllare che il sistema di evacuazione fumi sia pulito e non ostruito;
- controllare che la canna fumaria sia adeguata alla potenza della stufa.
- controllare che la presa d'aria nella stanza sia libera da ostruzioni e che non ci siano altri apparecchi a combustione o cappe di aspirazione non mettano in depressione la stanza.

### Perdita di fumo

- Controllare il tiraggio della canna fumaria.
- Controllare che le guarnizioni sulla porta, sul cassetto e del sistema di evacuazione fumi siano integre.
- Controllare che la cenere non ostruisca la griglia di passaggio aria primaria.

### ll vetro si sporca facilmente

- Utilizzare solo combustibili raccomandati.
- Controllare il tiraggio della canna fumaria.

### Messa a riposo (fine stagione)

A fine di ogni stagione si consiglia di aspirare eventuali residui di cenere e polveri al suo interno. Si consiglia, inoltre, di lasciar terminare il pellet nel serbatoio per provvedere ad aspirare i resti di pellet e segatura dal fondo del serbatoio e dalla coclea.

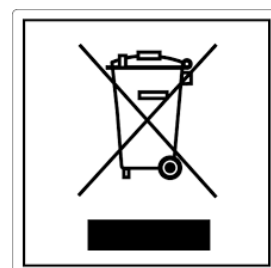

# ITA-Informazioni per la gestione di rifiuti di apparecchiature elettriche ed elettroniche contenenti pile e accumulatori

Questo simbolo che appare sul prodotto, sulle pile, sugli accumulatori oppure sulla loro confezione o sulla loro documentazione, indica che il prodotto e le pile o gli accumulatori inclusi al termine del ciclo di vita utile non devono essere raccolti, recuperati o smaltiti assieme ai rifiuti domestici.

Una gestione impropria dei rifiuti di apparecchiature elettriche ed elettroniche, di pile o accumulatori può causare il rilascio di sostanze pericolose contenute nei prodotti. Allo scopo di evitare eventuali danni all'ambiente o alla salute, si invita l'utilizzatore a separare questa apparecchiatura, e/o le pile o accumulatori inclusi, da altri tipi di rifiuti e di consegnarla al centro comunale di raccolta. È possibile richiedere al distributore il ritiro del rifiuto di apparecchiatura elettrica ed elettronica alle condizioni e secondo le modalità previste dal D.Lgs. 49/2014.

La raccolta separata e il corretto trattamento delle apparecchiature elettriche ed elettroniche, delle pile e degli accumulatori favoriscono la conservazione delle risorse naturali, il rispetto dell'ambiente e assicurano la tutela

della salute.

Per ulteriori informazioni sui centri di raccolta dei rifiuti di apparecchiature elettriche ed elettroniche, di pile e accumulatori è necessario rivolgersi alle Autorità pubbliche competenti al rilascio delle autorizzazioni.

#### ENG-Information for management of electric and electronic appliance waste containing batteries or accumulators

This symbol, which is used on the product, batteries, accumulators or on the packaging or documents, means that at the end of its useful life, this product, the batteries and the accumulators included must not be collected, recycled or disposed of together with domestic waste.

Improper management of electric or electronic waste or batteries or accumulators can lead to the leakage of hazardous substances contained in the product. For the purpose of preventing damage to health or the environment, users are kindly asked to separate this equipment and/or batteries or accumulators included from other types of waste and to arrange for disposal by the municipal waste service. It is possible to ask your local dealer to collect the waste electric or electronic appliance under the conditions and following the methods provided by national laws transposing the Directive 2012/19/EU.

Separate waste collection and recycling of unused electric and electronic equipment, batteries and accumulators helps to save natural resources and to guarantee that this waste is processed in a manner that is safe for health and the environment.

For more information about how to collect electric and electronic equipment and appliances, batteries and accumulators, please contact your local Council or Public Authority competent to issue the relevant permits.

#### FRA-Informations relatives à la gestion des déchets d'appareils électriques et électroniques contenant des piles et des accumulateurs

Ce symbole présent sur le produit, sur les piles, sur les accumulateurs, sur l'emballage ou sur la documentation de référence, indique que le produit et les piles ou les accumulateurs ne doivent pas être collectés, récupérés ou éliminés avec les déchets domestiques au terme de leur vie utile.

Une gestion impropre des déchets d'équipements électriques et électroniques, des piles ou des accumulateurs peut causer la libération de substances dangereuses contenues dans les produits. Pour éviter d'éventuelles atteintes à l'environnement ou à la santé, on invite l'utilisateur à séparer cet appareil, et / ou les piles ou les accumulateurs, des autres types de déchets et de le confier au service municipal de collecte. On peut demander au distributeur de prélever le déchet d'appareil électrique ou électronique aux conditions et suivant les modalités prévues par les normes nationales de transposition de la Directive 2012/19/UE.

La collecte sélective et le traitement correct des appareils électriques et électroniques, des piles et des accumulateurs, favorisent la conservation des ressources naturelles, le respect de l'environnement et assurent la protection de la santé.

Pour tout renseignement complémentaire sur les modalités de collecte des déchets d'appareils électriques et électroniques, des piles et des accumulateurs, il faut s'adresser aux Communes ou aux Autorités publiques compétentes pour la délivrance des autorisations.

#### NLD-Informatie voor het beheer van afgedankte elektrische en elektronische apparatuur die batterijen en accu's bevat

Dit symbool, dat op het product, op batterijen, op accu's, op de verpakking of in de documentatie ervan staat, geeft aan dat het product en de batterijen of accu's aan het einde van de gebruiksduur niet samen met het huishoudelijke afval mogen worden ingezameld of verwijderd.

Een onjuist beheer van afgedankte elektrische en elektronische apparatuur, batterijen of accu's kan leiden tot het vrijkomen van gevaarlijke stoffen in de producten. Om schade aan het milieu of aan de gezondheid te voorkomen, wordt de gebruiker aangemoedigd om deze apparatuur en/of de meegeleverde batterijen of accu's van andere soorten afval te scheiden en af te leveren aan de gemeentelijke ophaaldienst. Het is mogelijk om de distributeur te vragen om de afvalinzameling van elektrische en elektronische apparatuur uit te voeren volgens de voorwaarden en de voorschriften die zijn vastgelegd in de nationale bepalingen ter uitvoering van Richtlijn 2012/19/EU.

De gescheiden inzameling en correcte behandeling van elektrische en elektronische apparatuur, batterijen en accu's bevorderen het behoud van natuurlijke hulpbronnen, respect voor het milieu en zorgen voor de bescherming van de gezondheid.

Voor meer informatie over de inzameling van afgedankte elektrische en elektronische apparatuur, batterijen en accu's is het noodzakelijk om contact op te nemen met de gemeenten of de bevoegde overheidsinstanties.

#### DEU-Informationen für die Entsorgung von elektrischen und elektronischen Altgeräten, die Batterien und Akkus enthalten

Dieses Symbol auf dem Produkt, auf den Batterien, auf den Akkus, auf deren Verpackung oder in deren Unterlagen weist darauf hin, dass das Produkt und die Batterien oder Akkus am Ende ihrer Lebensdauer nicht zusammen mit dem normalen Hausmüll gesammelt, verwertet oder entsorgt werden dürfen.

Eine unsachgemäße Entsorgung von elektrischen und elektronischen Altgeräten, sowie von Batterien oder Akkus kann zur Freisetzung gefährlicher Stoffe im Produkt führen. Um mögliche Umwelt- oder Gesundheitsschäden zu vermeiden, wird der Benutzer aufgefordert, dieses Gerät bzw. die Batterien oder Akkus von anderen Abfallarten zu trennen und der kommunalen Sammelstelle zu übergeben. Außerdem ist es möglich, den Händler um die Rücknahme der elektrischen und elektronischen Altgeräte unter den in den nationalen Vorschriften zur Umsetzung der Richtlinie 2012/19/EU vorgesehenen Bedingungen zu bitten.

Die getrennte Sammlung und die ordnungsgemäße Verwertung von elektrischen und elektronischen Altgeräten, Batterien und Akkus fördert die Erhaltung der natürlichen Ressourcen, respektiert die Umwelt und gewährleistet den Schutz der Gesundheit.

Für weitere Informationen zur Sammlung von elektrischen und elektronischen Altgeräten, Batterien und Akkus wenden Sie sich bitte an die für die Erteilung von Genehmigungen zuständigen Kommunen oder Behörden.

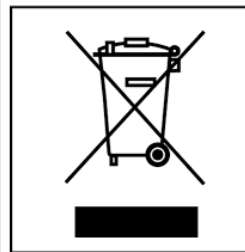

#### ESP-Información para la gestión de residuos de aparatos eléctricos y electrónicos con pilas y acumuladores

Este símbolo que aparece en el producto, en las pilas, los acumuladores o en su embalaje o su documentación indica que el producto y las pilas o acumuladores que contiene, al final de su vida útil, no deben recogerse, recuperarse o desecharse junto con los residuos domésticos.

Una gestión inadecuada de los residuos de aparatos eléctricos y electrónicos, pilas o acumuladores podría provocar la liberación de sustancias peligrosas contenidas en los productos. Para evitar posibles daños para el medio ambiente o la salud, se recomienda al usuario que separe este aparato y/o las pilas o acumuladores que contiene de otros tipos de residuos y lo entregue al servicio municipal encargado de la recogida. Se puede solicitar al distribuidor la recogida de los residuos de aparatos eléctricos y electrónicos en las condiciones y de acuerdo con las modalidades establecidas por las normas nacionales de transposición de la Directiva 2012/19/UE.

La recogida diferenciada y el tratamiento correcto de los aparatos eléctricos y electrónicos, de las pilas y los acumuladores favorecen la conservación de los recursos naturales, el respeto del medio ambiente y garantizan la protección de la salud.

Para obtener más información sobre las modalidades de recogida de los residuos de aparatos eléctricos y electrónicos, de las pilas y los acumuladores es necesario acudir a los ayuntamientos o las autoridades públicas competentes para la concesión de autorizaciones.

#### PRT-Informações sobre a gestão dos resíduos de equipamentos elétricos e eletrónicos contendo pilhas e acumuladores

Este símbolo no produto, pilhas, acumuladores ou respetiva embalagem ou documentação indica que, no final do seu ciclo de vida útil, o produto e as pilhas ou acumuladores incluídos não devem ser recolhidos, recuperados nem eliminados conjuntamente com o lixo doméstico.

Uma gestão imprópria dos resíduos de equipamentos elétricos e eletrónicos, pilhas ou acumuladores pode causar a libertação de substâncias perigosas contidas nos produtos. A fim de evitar eventuais danos para o ambiente ou para a saúde, o utilizador é convidado a separar este equipamento e/ou pilhas ou acumuladores incluídos de outros tipos de resíduos e a depositá-los no serviço municipal de recolha de lixo. É possível requisitar a recolha dos resíduos de equipamentos elétricos e eletrónicos pelo distribuidor segundo as condições e modalidades previstas pelas normas nacionais de transposição da diretiva 2012/19/UE.

A recolha separada e o correto tratamento dos equipamentos elétricos e eletrónicos e respetivas pilhas e acumuladores favorecem a conservação dos recursos naturais, o respeito do ambiente e a proteção da saúde.

Para mais informações sobre as modalidades de recolha dos resíduos de equipamentos elétricos e eletrónicos, pilhas e acumuladores, dirija-se à sua Câmara Municipal ou à autoridade pública competente para a emissão das autorizações.

#### GRC-Πληροφορίες για τη διαχείριση αποβλήτων ηλεκτρικού και ηλεκτρονικού εξοπλισμού, μπαταριών και συσσωρευτών

Αυτό το σύμβολο που εμφανίζεται στο προϊόν, στις μπαταρίες, στους συσσωρευτές στη συσκευασία ή στα έγγραφα υποδεικνύει ότι το προϊόν στο τέλος της ωφέλιμης ζωής του δεν πρέπει να συλλέγεται, να ανασύρεται ή να απορρίπτεται με τα οικιακά απορρίμματα.

Ο ακατάλληλος χειρισμός των αποβλήτων ηλεκτρικού και ηλεκτρονικού εξοπλισμού, μπαταρίες ή συσσωρευτές μπορεί να οδηγήσει στην απελευθέρωση επικίνδυνων ουσιών που περιέχονται στο προϊόν. Προκειμένου να αποφευχθεί τυχόν μόλυνση στο περιβάλλον ή ασθένεια, ο χρήστης ενθαρρύνεται να διαχωρίσει αυτόν τον εξοπλισμό ή/και τις μπαταρίες ή τους συσσωρευτές που περιλαμβάνονται από άλλα είδη αποβλήτων και να το παραδώσει στην υπηρεσία δημοτικών συλλογών. Είναι δυνατόν να ζητηθεί από τον διανομέα η συλλογή αποβλήτων ηλεκτρικού και ηλεκτρονικού εξοπλισμού που πρέπει να πραγματοποιηθεί σύμφωνα με τους όρους και με τις διαδικασίες που θεσπίζονται από τις εθνικές διατάξεις εφαρμογής της οδηγίας 2012/19/ΕΕ.

Η χωριστή συλλογή και η σωστή επεξεργασία ηλεκτρικού και ηλεκτρονικού εξοπλισμού, μπαταριών και συσσωρευτών ευνοούν τη διατήρηση των φυσικών πόρων, τον σεβασμό για το περιβάλλον και την προστασία της υγείας.

Για περισσότερες πληροφορίες σχετικά με τον τρόπο συλλογής των αποβλήτων ηλεκτρικού και ηλεκτρονικού εξοπλισμού, μπαταριών και συσσωρευτών είναι απαραίτητο να επικοινωνήσετε με τους δήμους ή τις δημόσιες αρχές που είναι αρμόδιες για την έκδοση των αδειών.

### DNK-Informationer til behandling af affald fra elektriske og elektroniske udstyr der indeholder batterier og akkumulatorer

Dette symbol, der vises på produktet, på batterierne eller på akkumulatorerne, på indpakningen eller i dokumentationen, angiver at selve produkt, nå dets levetid er opbrugt, ikke skal opsamles, genvindes eller bortskaffes sammen med normalt husholdningsaffald.

En ukorrekt behandling af affald fra elektriske eller elektroniske udstyr, af batterier og akkumulatorer, risikerer at udlede farlige stoffer indeholdt i produktet. For at forebygge ventuelle skader for miljøet eller sundheden, bedes brugeren om at behandle dette udstyr, og/eller de medfølgende batterier eller akkumulatorerne separat fra andre affaldstyper, og at levere det til det kommunale opsamlingscenter, eller at anmode leverandøren om opsamling, i henhold til forskrifterne, der er angivet i de nationale forordninger til gennemførelse af Direktivet 2012/19/EF.

Den separate opsamling og genvinding af de nedslidte elektriske og elektroniske udstyr, af batterierne og af akkumulatorerne, fremmer bevarelsen af de naturlige ressourcer, og sikrer at dette affald behandles ved at tage hensyn til miljøets og sundhedens varetagelse.

Til yderligere informationer angående opsamling af affald fra elektriske og elektroniske udstyr, af batterier og akkumulatorer, er det nødvendigt at rette henvendelse til Kommunerne eller til de ansvarlige myndigheder til udstedelse af bemyndigelserne.

### POL-Informacje dotyczące zarządzania odpadami sprzętu elektrycznego i elektronicznego zawierającego baterie i akumulatory

Niniejszy symbol znajdujący się na produkcie, bateriach, akumulatorach, na ich opakowaniu lub na dokumentacji, wskazuje, że produkt, baterie lub akumulatory po zakończeniu okresu użytkowania nie mogą być zbierane, odzyskiwane lub utylizowane wraz z odpadami komunalnymi.

Niewłaściwe postępowanie ze zużytym sprzętem elektrycznym i elektronicznym, bateriami lub akumulatorami może powodować uwolnienie niebezpiecznych substancji zawartych w produktach. Celem uniknięcia jakichkolwiek szkód dla środowiska lub zdrowia, użytkownik proszony jest o odseparowanie niniejszego sprzętu i/lub dołączonych baterii lub akumulatorów od innych rodzajów odpadów i dostarczenia go do miejskiego punktu zbierania odpadów. Możliwe jest zwrócenie się z prośbą do dystrybutora o odebranie odpadów sprzętu elektrycznego i elektronicznego, na warunkach i zgodnie z procedurami ustanowionymi przez przepisy krajowe transponujące dyrektywę 2012/19/UE.

Oddzielna zbiórka i prawidłowe przetwarzanie sprzętu elektrycznego i elektronicznego, baterii i akumulatorów sprzyja ochronie zasobów naturalnych, poszanowaniu środowiska i zapewnieniu ochrony zdrowia.

Aby uzyskać więcej informacji dotyczących zbiórki zużytego sprzętu elektrycznego i elektronicznego, baterii i akumulatorów, należy skontaktować się z władzami miejskimi lub organami publicznymi odpowiedzialnymi za wydawanie zezwoleń.

#### SVN-Informacije o ravnanju z odpadno električno in elektronsko opremo, ki vsebuje baterije in akumulatorje

Ta simbol, ki se nahaja na izdelku, baterijah, akumulatorjih ali na njihovi embalaži ali v dokumentaciji, označuje, da se po izteku življenjske dobe izdelka ter baterij ali akumulatorjev, ki jih izdelek vsebuje, ne sme zbirati, predelati ali odstranjevati skupaj z odpadki iz gospodinjstev.

Neprimerno ravnanje z odpadno električno in elektronsko opremo, baterijami ali akumulatorji lahko povzroči izpust nevarnih snovi, ki jih vsebujejo izdelki. Da bi preprečili morebitne škodljive vplive na okolje ali zdravje, uporabnike pozivamo, da tovrstno opremo in/ali baterije ali akumulatorje, ki jih oprema vsebuje, ločujejo od drugih vrst odpadkov ter jih oddajo občinski službi za zbiranje odpadkov. Od distributerja lahko zahtevate prevzem odpadne električne in elektronske opreme pod pogoji in na načine, skladno s katerimi je bila Direktiva 2012/19/EU prenesena v nacionalno zakonodajo.

Ločevanje in ustrezna obdelava električnih in elektronskih naprav, baterij in akumulatorjev pripomoreta k ohranjanju naravnih virov, spoštovanju okolja ter zagotavljata varovanje zdravja.

Za dodatne informacije o načinih zbiranja odpadne električne in elektronske opreme, baterij in akumulatorjev se obrnite na občine ali na javne organe, ki so pristojni za izdajanje dovoljenj.

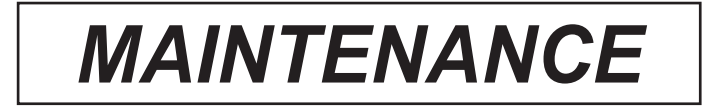

| DATE | WORK PERFORMED |
|------|----------------|
|      |                |
|      |                |
|      |                |
|      |                |
|      |                |
|      |                |
|      |                |
|      |                |
|      |                |
|      |                |
|      |                |
|      |                |
|      |                |
|      |                |
|      |                |
|      |                |
|      |                |
|      |                |
|      |                |
|      |                |
|      |                |

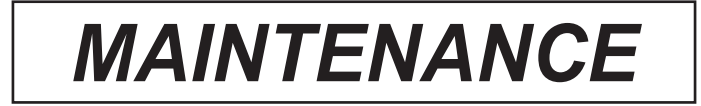

| DATE | WORK PERFORMED |
|------|----------------|
|      |                |
|      |                |
|      |                |
|      |                |
|      |                |
|      |                |
|      |                |
|      |                |
|      |                |
|      |                |
|      |                |
|      |                |
|      |                |
|      |                |
|      |                |
|      |                |
|      |                |
|      |                |
|      |                |
|      |                |
|      |                |

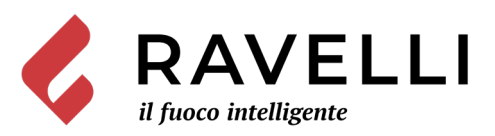

### Aico S.p.A.

**Sede Direzionale** Via Consorzio Agrario, 3 - 25032 Chiari (BS)

Polo Ricerca e Sviluppo Viale del commercio 12/a - 37135 Verona (VR)

T. + 39 030 7402939 info@ravelligroup.it

FB Ravellifuocointelligente IG ravellistufe

www.ravelligroup.it

Aico S.p.A. non si assume alcuna responsabilità per eventuali errori del presente opuscolo e si ritiene libera di variare senza preavviso le caratteristiche dei propri prodotti.